### Oracle® Healthcare Data Repository

Installation Guide Release 8.0 E91238-01

February 2019

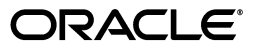

Oracle Healthcare Data Repository Installation Guide, Release 8.0

E91238-01

Copyright © 2018, Oracle and/or its affiliates. All rights reserved.

This software and related documentation are provided under a license agreement containing restrictions on use and disclosure and are protected by intellectual property laws. Except as expressly permitted in your license agreement or allowed by law, you may not use, copy, reproduce, translate, broadcast, modify, license, transmit, distribute, exhibit, perform, publish, or display any part, in any form, or by any means. Reverse engineering, disassembly, or decompilation of this software, unless required by law for interoperability, is prohibited.

The information contained herein is subject to change without notice and is not warranted to be error-free. If you find any errors, please report them to us in writing.

If this is software or related documentation that is delivered to the U.S. Government or anyone licensing it on behalf of the U.S. Government, then the following notice is applicable:

U.S. GOVERNMENT END USERS: Oracle programs, including any operating system, integrated software, any programs installed on the hardware, and/or documentation, delivered to U.S. Government end users are "commercial computer software" pursuant to the applicable Federal Acquisition Regulation and agency-specific supplemental regulations. As such, use, duplication, disclosure, modification, and adaptation of the programs, including any operating system, integrated software, any programs installed on the hardware, and/or documentation, shall be subject to license terms and license restrictions applicable to the programs. No other rights are granted to the U.S. Government.

This software or hardware is developed for general use in a variety of information management applications. It is not developed or intended for use in any inherently dangerous applications, including applications that may create a risk of personal injury. If you use this software or hardware in dangerous applications, then you shall be responsible to take all appropriate fail-safe, backup, redundancy, and other measures to ensure its safe use. Oracle Corporation and its affiliates disclaim any liability for any damages caused by use of this software or hardware in dangerous applications.

Oracle and Java are registered trademarks of Oracle and/or its affiliates. Other names may be trademarks of their respective owners.

Intel and Intel Xeon are trademarks or registered trademarks of Intel Corporation. All SPARC trademarks are used under license and are trademarks or registered trademarks of SPARC International, Inc. AMD, Opteron, the AMD logo, and the AMD Opteron logo are trademarks or registered trademarks of Advanced Micro Devices. UNIX is a registered trademark of The Open Group.

This software or hardware and documentation may provide access to or information about content, products, and services from third parties. Oracle Corporation and its affiliates are not responsible for and expressly disclaim all warranties of any kind with respect to third-party content, products, and services unless otherwise set forth in an applicable agreement between you and Oracle. Oracle Corporation and its affiliates will not be responsible for any loss, costs, or damages incurred due to your access to or use of third-party content, products, or services, except as set forth in an applicable agreement between you and Oracle.

### Contents

| Preface                     |   |  |  |
|-----------------------------|---|--|--|
| Audience                    | v |  |  |
| Documentation Accessibility | v |  |  |
| Related Documents           | v |  |  |

#### **1** Software Requirements

#### 2 Install Oracle Database

| 2.1   | Get the Oracle Database 12.2.0.1.0 and 12.1.0.2.0 installation guide | 2-1 |
|-------|----------------------------------------------------------------------|-----|
| 2.2   | Download and extract the Oracle Database software                    | 2-1 |
| 2.3   | Set up HDR 8.0 database on a new machine                             | 2-1 |
| 2.4   | Install Oracle Database 12.2.0.1.0                                   | 2-4 |
| 2.4.1 | Database software options                                            | 2-4 |
| 2.4.2 | Database configuration options                                       | 2-4 |

#### 3 Install the middle tier technology stack

| 3.1   | Download and install Oracle Java Development Kit | 3-1 |
|-------|--------------------------------------------------|-----|
| 3.2   | Install WebLogic Server and Coherence            | 3-1 |
| 3.3   | Configure WebLogic Server                        | 3-1 |
| 3.3.1 | Create a JDBC Data Source for ETS                | 3-1 |
| 3.3.2 | Create a JDBC Data Source for HDR                | 3-2 |
| 3.3.3 | Deselect Wrap Data Types for the HDR data source | 3-2 |

#### 4 Installing Oracle Healthcare Data Repository

| Set environment variables                                                     | 4-1                                                                                                    |
|-------------------------------------------------------------------------------|----------------------------------------------------------------------------------------------------|
| Install the HDR database and middle tier using the Oracle Universal Installer | 4-1                                                                                                    |
| Create oraInventory directory and file (optional)                             | 4-1                                                                                                    |
| Run the HDR database tier Installer                                           | 4-2                                                                                                    |
| Run the HDR middle tier Installer                                             | 4-4                                                                                                    |
| Start WebLogic servers                                                        | 4-6                                                                                                    |
| How to uninstall HDR (if required)                                            | 4-6                                                                                                    |
| Uninstall database objects                                                    | 4-7                                                                                                    |
| Uninstall the HDR middle tier                                                 | 4-8                                                                                                    |
|                                                                               | Set environment variables<br>Install the HDR database and middle tier using the Oracle Universal Installer<br>Create oraInventory directory and file (optional)<br>Run the HDR database tier Installer<br>Run the HDR middle tier Installer<br>Start WebLogic servers<br>How to uninstall HDR (if required)<br>Uninstall database objects<br>Uninstall the HDR middle tier |

### 5 Install HDR on a WebLogic Cluster

| 5.1 | Install HDR Using the HDR Installer                                         | 5-1 |
|-----|-----------------------------------------------------------------------------|-----|
| 5.2 | Create and configure the HDR WebLogic machine and node manager              | 5-1 |
| 5.3 | Create and configure the HDR cluster                                        | 5-2 |
| 5.4 | Update the HDR deployment and dependent resources to target the HDR cluster | 5-4 |
| 5.5 | Change client-side jndi.properties                                          | 5-7 |

### 6 Upgrade to HDR 8.0

| 6.1 Upgrade from Release 6.1.1 or 7.0.1 to Release 8.0                       | 6-1 |
|------------------------------------------------------------------------------|-----|
| 6.1.1 Upgrade Oracle Database to Release 12.2.1.2.0                          | 6-1 |
| 6.1.2 Upgrade JDK                                                            | 6-1 |
| 6.1.3 Upgrade WebLogic Server to Release 12.2.1.3.0                          | 6-1 |
| 6.1.4 Upgrade HDR to Release 8.0                                             | 6-1 |
| 6.1.5 Copy files from Release 6.x and 7.x locations to Release 8.x locations | 6-1 |
| 6.1.6 Start WebLogic servers                                                 | 6-2 |
| 6.1.7 How to uninstall HDR (if required)                                     | 6-2 |

### 7 Migrate Data

| 7.1   | Prerequisites                                                               | 7-1  |
|-------|-----------------------------------------------------------------------------|------|
| 7.2   | Extract the migration scripts                                               | 7-2  |
| 7.3   | Categorize Observations, Medications, Supplies, and Control Acts (Optional) | 7-2  |
| 7.3.1 | Observation categories                                                      | 7-2  |
| 7.3.2 | Medication (Substance Administration) categories                            | 7-3  |
| 7.3.3 | Supply categories                                                           | 7-4  |
| 7.3.4 | Control Act categories                                                      | 7-4  |
| 7.4   | To Migrate from HDR 7.x                                                     | 7-4  |
| 7.4.1 | (Optional) Set up the HDR8 Database on a new Database machine               | 7-4  |
| 7.4.2 | HCT/CTB to HDR_CONFIG migration (inter-schema)                              | 7-6  |
| 7.4.3 | HCT to ETS migration (inter-schema)                                         | 7-7  |
| 7.4.4 | CTB to HDR migration (inter-schema)                                         | 7-9  |
| 7.4.5 | Clean up old objects in the HCT and CTB schemas                             | 7-11 |
| 7.5   | To Migrate from HDR 6.x                                                     | 7-12 |
| 7.5.1 | Upgrade the HTB 6.x Database Schema to HDR 8.0                              | 7-12 |
| 7.5.2 | HCT/CTB to HDR_CONFIG migration (inter-schema)                              | 7-15 |
| 7.5.3 | HCT to ETS migration (inter-schema)                                         | 7-16 |
| 7.5.4 | CTB to HDR migration (inter-schema)                                         | 7-18 |
| 7.5.5 | Clean up old objects in the HCT and CTB schemas                             | 7-20 |

### Preface

Welcome to the Installation Guide for Oracle Healthcare Data Repository (HDR) Version 8.0.

#### Audience

This document is intended for an audience of Oracle Applications Database Administrators who plan to install the Oracle Healthcare Data Repository (HDR) either locally or through a VPN connection to the servers.

#### **Documentation Accessibility**

For information about Oracle's commitment to accessibility, visit the Oracle Accessibility Program website at http://www.oracle.com/pls/topic/lookup?ctx=acc&id=docacc.

#### Access to Oracle Support

Oracle customers that have purchased support have access to electronic support through My Oracle Support. For information, visit http://www.oracle.com/pls/topic/lookup?ctx=acc&id=info or visit http://www.oracle.com/pls/topic/lookup?ctx=acc&id=trs if you are hearing impaired.

#### **Related Documents**

The following set of documents have been referenced in this installation guide. All of these documents should be downloaded or printed from My Oracle Support and used as your guide during all HDR installations. You will find that you will add your own comments and corrections to these documents. Should you find errors, inconsistencies or missing information in any of these documents, please log an SR via My Oracle Support so that the documentation error can be corrected. It is recommended that you return to My Oracle Support and check for updates to these documents on a regular basis.

Note that you may obtain the following documents by either downloading these from https://edelivery.oracle.com/ or from the appropriate media (CD or DVD) in the physical media pack. For downloading a document from *My Oracle Support*, use My Oracle Support Article ID to search for the particular document.

**Integration and Other Product References:** 

Oracle Healthcare Data Repository Javadoc. This document describes the HDR Application Programming Interface. It defines all of the Classes and Interfaces included in the release.

Oracle Healthcare Data Repository Implementation Guide. This document details all of the steps required to implement the variable functional components of the HDR Platform. Once analysis has been performed to determine which parts of the HDR Platform will be utilized, this document will detail the prerequisites and process steps needed to implement the functionality.

Oracle Healthcare Data Repository Programmer's Guide. This document is organized around code samples that address common setup functions and application features, with emphasis on application functionality typically used in healthcare settings. The examples include code samples targeted to developers writing code for HDR setup and application development.

1

### **Software Requirements**

The following software is required for Oracle Healthcare Data Repository 8.0:

- Operating System: Oracle Enterprise Linux 6.x or 7.x (64 bit)
- Oracle Database 12c Release 1 (12.1.0.2.0) or R elease 2 (12.2.0.1.0)

Download from the Oracle Software Delivery Cloud at https://edelivery.oracle.com.

• WebLogic Server 12.2.1.2 or 12.2.1.3 with the Coherence option

Download from the Oracle Software Delivery Cloud at https://edelivery.oracle.com.

**JDK** (Java Development Kit) 8u121 and later

Download from My Oracle Support. See Section 3.1, "Download and install Oracle Java Development Kit".

Download Oracle Healthcare Data Repository 8.0 from the Oracle Software Delivery Cloud at https://edelivery.oracle.com.

### **Install Oracle Database**

- Get the Oracle Database 12.2.0.1.0 and 12.1.0.2.0 installation guide
- Download and extract the Oracle Database software
- Set up HDR 8.0 database on a new machine
- Install Oracle Database 12.2.0.1.0

#### 2.1 Get the Oracle Database 12.2.0.1.0 and 12.1.0.2.0 installation guide

• For the Oracle Database 12.2.0.1.0 download the Linux installation guide at <a href="https://docs.oracle.com/database/122/LADBI/toc.htm">https://docs.oracle.com/database/122/LADBI/toc.htm</a>.

For the Oracle Database 12.1.0.2.0 download the Linux installation guide at https://docs.oracle.com/database/121/LADBI/toc.htm.

#### 2.2 Download and extract the Oracle Database software

Download from the Oracle Software Delivery Cloud at https://edelivery.oracle.com.

Oracle Healthcare Data Repository 8.0 requires:

- Oracle Database Enterprise Edition
- Oracle Database Client
- Oracle Database Global Service Manager
- Oracle Database Grid Infrastructure (Required for RAC)

#### 2.3 Set up HDR 8.0 database on a new machine

To set up HDR 8.0 on a new database machine, you need to do the following:

1. Perform a backup of your existing HDR 7.x schemas for CTB and HCT. Export the CTB and HCT schemas to a dump.

#### Example 2–1 Schema dump

expdp system/<password>@<SID> schemas=CTB,HCT
exclude=GRANT,USER,STATISTICS,TABLESPACE\_QUOTA,DEFAULT\_ROLE directory=hdr\_dmp\_dir
dumpfile=<dump file name>.dmp logfile=hdr\_dump.log

- **2.** Copy the dump files to new database machine.
- **3.** Create the following tablespaces on the HDR 8.0 target database by connecting as the system user:

- Tablespace for CTB user(CTB\_TBS).
- Tablespace for HCT user(HCT\_TBS).
- Tablespace for Context (CTX\_TBS).
- Tablespace for Indexes (IDX\_TBS).

#### Example 2–2 Create migration tablespaces

TABLESPACE <tablespace name>

LOGGING

DATAFILE '<data file path>/hdr\_hcttb.dbf'

SIZE <100M>

AUTOEXTEND ON

NEXT <100M> MAXSIZE UNLIMITED

EXTENT MANAGEMENT LOCAL;

**4.** Create the HCT and CTB schema users on the HDR 8.0 target database by connecting as the system user.

#### Example 2–3 Create HCT user on HCT\_TBS

ALTER USER HCT QUOTA unlimited ON IDX\_TBS;

ALTER USER HCT QUOTA unlimited ON CTX\_TBS;

GRANT UNLIMITED TABLESPACE TO HCT;

grant CREATE INDEXTYPE to HCT;

grant CREATE PROCEDURE to HCT;

grant CREATE SEQUENCE to HCT;

grant CREATE SESSION to HCT;

grant CREATE TABLE to HCT;

grant CREATE TYPE to HCT;

grant CREATE VIEW to HCT;

grant ALTER SESSION to HCT;

grant ANALYZE ANY to HCT;

grant EXECUTE on CTXSYS.ctx\_ddl to HCT;

grant Create Any Job to HCT;

grant Create External Job to HCT;

grant Create Job to HCT;

grant Execute Any Class to HCT;

grant Execute Any Program to HCT; grant Manage Scheduler to HCT; GRANT CREATE ANY DIRECTORY TO HCT;

#### Example 2–4 Create CTB user on CTB\_TBS

ALTER USER CTB QUOTA unlimited ON IDX\_TBS; GRANT UNLIMITED TABLESPACE TO CTB; grant CREATE INDEXTYPE to CTB; grant CREATE PROCEDURE to CTB; grant CREATE SEQUENCE to CTB; grant CREATE SESSION to CTB; grant CREATE TABLE to CTB; grant CREATE TYPE to CTB; grant CREATE VIEW to CTB; grant CREATE SYNONYM to CTB; grant ALTER SESSION to CTB; grant ANALYZE ANY to CTB; GRANT EXECUTE ON SYS.DBMS\_AQIN TO CTB; GRANT EXECUTE ON SYS.DBMS\_AQADM TO CTB; grant Create Any Job to CTB; grant Create External Job to CTB; grant Create Job to CTB; grant Execute Any Class to CTB; grant Execute Any Program to CTB; grant Manage Scheduler to CTB; grant create any directory to CTB;

GRANT CREATE ANY DIRECTORY TO CTB; 5. Run CREATE OR REPLACE DIRECTORY HDR\_DMP\_DIR as '<path>' to create the

- HTB\_DUMP\_DIR directory on the target HDR 8.0 Oracle database where the HDR 7.x dump file is located.
- **6.** Import the HCT objects from HDR 7.x to the target HCT schema.

#### Example 2–5 Import HCT objects to the target schema

impdp system/<password> exclude=GRANT,USER,STATISTICS,TABLESPACE\_QUOTA,DEFAULT\_

ROLE schemas=hct directory=HDR\_DMP\_DIR dumpfile=< HDR7.x dump file name >.dmp logfile=hdr\_hct\_import.log.

**7.** Import the CTB objects from HDR7.x to the target CTB schema. Run the example script above with HTB replaced by CTB where it applies.

#### 2.4 Install Oracle Database 12.2.0.1.0

Follow instructions in the *Oracle Database Installation Guide*, making selections appropriate for Oracle Healthcare Data Repository 8.0 as noted in the following sections.

You can configure the database as part of the database software installation or after, using the Database Configuration Assistant (DBCA). Oracle Healthcare Data Repository 8.0 supports installation on either:

- a Container Database (CDB) containing a Pluggable Database (PDB)
- a non-CDB database

For an explanation of which options require an additional license, see the *Database Licensing Information User Manual* at https://docs.oracle.com/database/122/DBLIC/toc.htm.

#### 2.4.1 Database software options

During installation of the database software (called "binaries" in the installation guide) the following selections are supported or required with Oracle Healthcare Data Repository 8.0:

- Oracle Partitioning (Required)
- Oracle Real Application Clusters (RAC) (Recommended)
- Oracle Advanced Compression (Recommended)

**Note:** Refer to the *Oracle Database Installation Guide* to learn how to configure advanced options that are applicable to the HDR installation process.

#### 2.4.2 Database configuration options

When you configure the database, select the following options:

- Character Set
  - ALT32UTF8 is recommended.
- Automatic Memory Management
- Oracle JVM
- Oracle Text
- Oracle Database Examples

**Note:** Oracle Text, Java Virtual Machine (JVM), and Oracle XML DB are configured automatically if you select a general purpose template.

### Install the middle tier technology stack

- Download and install Oracle Java Development Kit
- Install WebLogic Server and Coherence
- Configure WebLogic Server

Oracle recommends installing the middle tier on a separate server from Oracle Database in a production environment.

#### 3.1 Download and install Oracle Java Development Kit

**1.** Go to

http://www.oracle.com/technetwork/java/javase/downloads/index-jsp-13836
3.html#javasejd.

- **2.** Scroll down to Java SE 8ux.
- 3. Click the Download button for JDK.
- **4.** Click the link for Linux x64.
- 5. Install JDK following instructions in the readme.

#### 3.2 Install WebLogic Server and Coherence

Install WebLogic Server following instructions in the Fusion Middleware Installing and Configuring Oracle WebLogic Server and Coherence at https://docs.oracle.com/middleware/12212/lcm/WLSIG/toc.htm.

https://docs.oracle.com/en/middleware/lifecycle/12.2.1.3/wlsig/toc.htm

#### 3.3 Configure WebLogic Server

To support HDR components, do the tasks in the following sections.

#### 3.3.1 Create a JDBC Data Source for ETS

Follow instructions in the WebLogic Server documentation at https://docs.oracle.com/middleware/12212/wls/JDBCA/jdbc\_
datasources.htm#JDBCA137 to create a JDBC data source with:

- Name: jdbc/EtsDataSource
- userId: ETS
- Row Prefetch Size: 1000

#### 3.3.2 Create a JDBC Data Source for HDR

Follow instructions in the WebLogic Server documentation at https://docs.oracle.com/middleware/12212/wls/JDBCA/jdbc\_
datasources.htm#JDBCA137 to create a JDBC data source with:

- Name: jdbc/HdrDataSource
- userId: HDR
- Row Prefetch Size: 1000

#### 3.3.3 Deselect Wrap Data Types for the HDR data source

In the WebLogic Server admin console:

- 1. Navigate to DataSources, then HdrDataSource, then Connection Pool.
- **2.** In the Connection Pool page, scroll down, click on **Advanced** and deselect the **Wrap Data Types** checkbox.
- 3. Click Save.

### **Installing Oracle Healthcare Data Repository**

- Set environment variables
- Install the HDR database and middle tier using the Oracle Universal Installer
- Start WebLogic servers
- How to uninstall HDR (if required)

#### 4.1 Set environment variables

Set the following environment variables on the machine where you will run the HDR installer:

- JAVA\_HOME JDK install directory (for example, C:/Java/jdk1.8.0\_121)
- ORACLE\_HOME Oracle database home directory
- ORACLE\_HOME\_LISTENER Oracle database listener home directory
- PATH \$ORACLE\_HOME/bin :\$PATH
- HDR\_HOME Directory where HDR will be installed.
- WL\_HOME WebLogic home directory
- ETS\_HOME- It should be <HDR\_HOME>/hdr\_db/ets if you run it on the database tier and <HDR\_HOME>/weblogic/hdr/ets if you run it on the middle tier.

# 4.2 Install the HDR database and middle tier using the Oracle Universal Installer

This section explains how to install the HDR application using the Oracle Universal Installer found at HDR\_Installer\_Linux64.zip.

- "Create oraInventory directory and file (optional)" on page 4-1
- "Run the HDR database tier Installer" on page 4-2
- "Run the HDR middle tier Installer" on page 4-4

#### 4.2.1 Create oralnventory directory and file (optional)

If the HDR Installer cannot reuse the default oral oral ventory location or if you prefer to have a custom oral ventory location, you can:

- 1. Create an oraInventory directory in your preferred location.
- 2. Create a file named oraInst.loc and put it in the oraInventory directory.

The contents of the oraInst.loc file must be:

```
inventory_loc=<full_path_of_the_new_oraInventory_location>
inst_group=<0S_user_group_name_that_owns_the_new_oraInventory_location>
```

**3.** When you run the HDR Installer, use the following command instead of the one specified in Section 4.2.2, "Run the HDR database tier Installer".

```
Disk1$ ./install/runInstaller -invPtrLoc <full_path_to_the_new_ oraInst.loc
file>
```

#### 4.2.2 Run the HDR database tier Installer

The Installer creates the HDR, ETS and HDR\_CONFIG schemas and database objects in the HDR, ETS and HDR\_CONFIG schemas.

- 1. Copy HDR\_Installer\_Linux64.zip folders to the database server machine.
- **2.** Extract the files from HDR\_Installer\_Linux64.zip to a directory such as /home/hdrinstaller. This location name is not required but it is used in the following step.
- **3.** Navigate to the /hdrinstaller/Disk1 directory using the following command:

cd /hdrinstaller/Disk1

4. Execute the following script:

./runInstaller.sh

Enter values in the Installer screens. See the following table for details.

| Screen                      | De  | Details                                                                                                    |  |
|-----------------------------|-----|----------------------------------------------------------------------------------------------------|--|
| Welcome                     | Cli | Click Next.                                                                                                    |  |
| Select a Product to Install | Sel | Select the database tier and click Next.                                                                                              |  |
| Specify Home Details        | 1.  | Name: Enter the name of the HDR Home.                                                                                                 |  |
|                             | 2.  | <b>Path</b> : Browse to the HDR home. This is the location where the HDR product artifacts are copied. For example: /u01/hdr/product. |  |
|                             |     | By default, the Oracle Database home directory path is displayed. Be sure to change the values to the HDR home and its path.          |  |
| Database Details            | En  | ter values as follows:                                                                                                    |  |
|                             | •   | <b>Database Host Name</b> : Enter the host name of the database server.                                                               |  |
|                             | •   | Port: Enter the Oracle database port number.                                                                                          |  |
|                             | •   | <b>Database Service Name</b> : Enter the Oracle database service name.                                                                |  |
|                             | •   | DBA user name: Enter the Oracle system user name.                                                                                     |  |
|                             | •   | Password: Enter the system user password.                                                                                             |  |

Table 4–1 HDR Oracle Universal Installer screens for the database tier

| Screen                                                | Details                                                                                                    |
|-------------------------------------------------------|----------------------------------------------------------------------------------------------------|
| Choose if want to configure<br>per domain tablespaces | Select an option for the number of tablepaces to configure:                                                                                                    |
|                                                       | <ul> <li>Yes. This setting is recommended. It creates different<br/>tablespaces for different clinical domains so that storage<br/>management becomes easier as the system accumulates<br/>large volumes of data over time.</li> </ul>                                    |
|                                                       | <ul> <li>No. This option is suitable for HDR installations where the<br/>data volume is expecte to be small to medium (a few<br/>terabytes). Fewer tablespaces are created.</li> </ul>                                                                                    |
| HDR Current Data<br>Tablespace                        | If you are upgrading from an earlier version of HTB/HDR, enter<br>the names of the tablespaces where the latest versions of records<br>are stored for the following types of data. The default tablespace<br>names are displayed. Change them if you use different names: |
|                                                       | <ul> <li>Clinical data tablespace: hdr_cln_tbs</li> </ul>                                                                                                    |
|                                                       | <ul> <li>Administrative data tablespace: hdr_admin_tbs</li> </ul>                                                                                                    |
|                                                       | <ul> <li>Financial data tablespace: hdr_fin_tbs</li> </ul>                                                                                                    |
|                                                       | <ul> <li>Infrastructure data tablespace: hdr_infra_tbs</li> </ul>                                                                                                    |
|                                                       | <ul> <li>Identification data tablespace: hdr_ident_tbs</li> </ul>                                                                                                    |
| HDR Current Index<br>Tablespace                       | If you are upgrading from an earlier version of HTB/HDR, enter<br>the names of the tablespaces where indexes for the latest<br>versions of records are stored. The default tablespace names are<br>displayed. Change them if you use different names:                     |
|                                                       | <ul> <li>Clinical index tablespace: hdr_cln_idx_tbs</li> </ul>                                                                                                    |
|                                                       | <ul> <li>Administrative index tablespace: hdr_admin_idx_tbs</li> </ul>                                                                                                    |
|                                                       | <ul> <li>Financial index tablespace: hdr_fin_idx_tbs</li> </ul>                                                                                                    |
|                                                       | <ul> <li>Infrastructure index tablespace: hdr_infra_idx_tbs</li> </ul>                                                                                                    |
|                                                       | <ul> <li>Identification index tablespace: hdr_ident_idx_tbs</li> </ul>                                                                                                    |
| HDR Historical Data<br>Tablespace                     | If you are upgrading from an earlier version of HTB/HDR, enter<br>the names of the tablespaces where indexes for the historical<br>versions of records are stored. The default tablespace names are<br>displayed. Change them if you use different names:                 |
|                                                       | <ul> <li>Clinical index tablespace: hdr_cln_hist_idx_tbs</li> </ul>                                                                                                    |
|                                                       | Administrative index tablespace: hdr_admin_hist_idx_tbs                                                                                                    |
|                                                       | <ul> <li>Financial index tablespace: hdr_fin_hist_idx_tbs</li> </ul>                                                                                                    |
|                                                       | <ul> <li>Infrastructure index tablespace: hdr_infra_hist_idx_tbs</li> </ul>                                                                                                    |
|                                                       | <ul> <li>Identification index tablespace: hdr_ident_hist_idx_tbs</li> </ul>                                                                                                    |
| Enter Password for HDR schema                         | Enter and confirm the password for the HDR database user account.                                                                                                    |
| Choose Password for config schema                     | Enter and confirm the password for the HDR_CONFIG user account. All static configuration data and seed data of the HDR product are stored in this schema.                                                                                                    |

Table 4–1 (Cont.) HDR Oracle Universal Installer screens for the database tier

| Screen                            | Details                                                                                                    |  |
|-----------------------------------|----------------------------------------------------------------------------------------------------|--|
| ETS Schema Details                | Enter Enterprise Terminology Services details. Default values are displayed for some fields.                                                              |  |
|                                   | • <b>ETS user password</b> . Enter a password.                                                                                                    |  |
|                                   | • <b>Confirm password</b> . Reenter the password.                                                                                                    |  |
|                                   | <ul> <li>ETS default tablespace: ets_data_tbs. Enter the tablespace<br/>name where terminology data is stored.</li> </ul>                                 |  |
|                                   | • ETS context tablespace: ets_ctx_tbs                                                                                                    |  |
|                                   | <ul> <li>ETS index tablespace: ets_idx_tbs. Enter the tablespace<br/>name where terminology indexes are stored.</li> </ul>                                |  |
|                                   | <ul> <li>ETS Language: ENUS. Enter the ETS base language code in<br/>the form of <languagecode><countrycode>.</countrycode></languagecode></li> </ul>     |  |
| Choose Directory for Java<br>Home | Enter or browse to the Java Home location for the ETS Java<br>Scheduler Job programs to run in.                                                           |  |
| Summary                           | Review the settings, then click <b>Install</b> .                                                                                                    |  |
|                                   | Any errors during the installation are logged in the files under oraInventory/logs folder. Absolute path of the file will be displayed on the OUI screen. |  |
| End of Installation               | Read the message and click Exit.                                                                                                    |  |

Table 4–1 (Cont.) HDR Oracle Universal Installer screens for the database tier

#### 4.2.3 Run the HDR middle tier Installer

To install the HDR middle tier, perform the following:

- 1. Copy HDR\_Installer\_Linux64.zip to the WebLogic server machine.
- **2.** Extract the files from HDR\_Installer\_Linux64.zip to a directory such as /home/hdrinstaller. This location name is not required but it is used in the following step.
- **3.** Navigate to the hdrinstaller directory using the following command:

cd hdrinstaller/Disk1

**4.** Execute the following script:

./runInstaller.sh

Enter values as required in the Installer screens.

| Screen                      | Details                                  |
|-----------------------------|------------------------------------------|
| Welcome                     | Click Next.                              |
| Select a Product to Install | Select the WebLogic tier and click Next. |

| Screen                            | Details                                                                                                    |  |  |  |
|-----------------------------------|----------------------------------------------------------------------------------------------------|--|--|--|
| Specify Home Details              | <b>1. Name</b> : Enter the name of the HDR Home.                                                                                                    |  |  |  |
|                                   | <ol> <li>Path: Browse to the HDR home. This is the location where<br/>the HDR product artifacts are copied. For example:<br/>/u01/hdr/product.</li> </ol>                         |  |  |  |
|                                   | By default, the Oracle Database home directory path is displayed. Be sure to change the values to the HDR home and its path.                                                      |  |  |  |
|                                   | You can choose the same machine for both the middle tier and<br>the database tier, but Oracle recommends installing them on two<br>different servers in a production environment. |  |  |  |
| Choose WebLogic Home<br>Directory | WebLogic home folder: Enter the path to the WebLogic home.                                                                                                    |  |  |  |
| HDR Domain Properties             | Enter values as follows:                                                                                                    |  |  |  |
|                                   | <ul> <li>Domain name: Enter the WebLogic domain name under<br/>which the HDR application has to be deployed. By default<br/>this is hdr_domain.</li> </ul>                        |  |  |  |
|                                   | <ul> <li>Domain admin user: Enter the WebLogic domain admin<br/>user name.By default this is weblogic.</li> </ul>                                                                 |  |  |  |
|                                   | <ul> <li>Domain admin password: Enter the WebLogic domain<br/>admin password.</li> </ul>                                                                                          |  |  |  |
|                                   | <ul> <li>Confirm domain admin password: Re-enter the WebLogic domain admin password.</li> </ul>                                                                                   |  |  |  |
|                                   | <ul> <li>Admin server listen port: Enter the admin port number of<br/>the HDR domain.</li> </ul>                                                                                  |  |  |  |
|                                   | • Admin server SSL listen port: Enter the SSL port number.                                                                                                    |  |  |  |
| HDR Managed Server                | Enter values as follows:                                                                                                    |  |  |  |
| Properties                        | • Server name: Enter the HDR Managed Server name.                                                                                                    |  |  |  |
|                                   | <ul> <li>Listen port: Enter the port number on which the HDR<br/>Managed Server can listen.</li> </ul>                                                                            |  |  |  |
|                                   | • <b>SSL Listen port</b> : Enter the SSL listen port number.                                                                                                    |  |  |  |
|                                   | <ul> <li>HDR Deployment name: Enter the HDR application name<br/>(usually HDR).</li> </ul>                                                                                        |  |  |  |
| IHE XDS User Password             | Enter the IHE XDS user password, then re-enter it to confirm.                                                                                                    |  |  |  |
| Data Source Properties            | Enter values as follows:                                                                                                    |  |  |  |
| -                                 | <ul> <li>Database host: Enter the host name or IP address of the<br/>Oracle database server where HDR is installed.</li> </ul>                                                    |  |  |  |
|                                   | Database port: Enter the database port number.                                                                                                    |  |  |  |
|                                   | • <b>Database service name</b> : Enter the database service name.                                                                                                    |  |  |  |
|                                   | <ul> <li>HDR user's password: Enter the HDR schema user password.</li> </ul>                                                                                                    |  |  |  |

Table 4–2 (Cont.) HDR Oracle Universal Installer screens for the middle tier

• **ETS user's password**: Enter the ETS schema user password.

| Screen                    | Details                                                                                                    |
|---------------------------|----------------------------------------------------------------------------------------------------|
| OIDs Configuration        | Would you like to configure OIDS?                                                                                                    |
|                           | <ul> <li>Select Yes if this is a fresh installation of the HDR database.<br/>In that case, the OID Values screen appears and you must<br/>enter values for Internal root OID, CDA MMID, and<br/>Default IDENT row root ID.</li> </ul> |
|                           | • Select <b>No</b> if the HDR database is being upgraded from HDR 7.0.1 or 6.x.                                                                                                    |
| Oracle Wallet Details     | • Enter the Wallet user password, then reenter it to confirm.                                                                                                    |
|                           | <ul> <li>Enter the Wallet output folder location, for example,<br/>/home/holuser/HDRB_MT_Home/Wallet.</li> </ul>                                                                                                    |
| IHE Profile Options       | To access the IHE web services, select <b>Yes</b> .                                                                                                    |
|                           | If you are upgrading from HDR 6.1.1 or 7.0.1, select <b>No</b> .                                                                                                    |
| IHE Profile Option Detail | Enter values as follows:                                                                                                    |
|                           | • Audit log server host: The host name or IP address of the IHE Audit log server.                                                                                                    |
|                           | • <b>Audit log server port</b> : The TCP/UDP port of the IHE audit log server.                                                                                                    |
|                           | • Server transfer protocol: Select from the list.                                                                                                    |
|                           | • <b>Repository unique ID</b> : The HDR XDSb Respository unique ID.                                                                                                    |
|                           | • <b>Registry sync URL</b> : The SOAP web service URL of the IHE XDSb Registry server's register document set-b transaction.                                                                                                    |
|                           | <ul> <li>Registry async URL: The async SOAP web service URL of<br/>the IHE XDSb Registry server's register document set-b<br/>transaction.</li> </ul>                                                                                 |
|                           | For more information on IHE Profile options, see the <i>Oracle Healthcare Data Repository Implementation Guide</i> .                                                                                                    |
| Summary                   | Review the changes, then click <b>Install</b> .                                                                                                    |
|                           | Any errors during the installation are logged in the files under the <i><user_home_dir>/</user_home_dir></i> oraInventory <i>/</i> logs folder.                                                                                       |
| End of Installation       | Read the message and click <b>Done</b> .                                                                                                    |

Table 4–2 (Cont.) HDR Oracle Universal Installer screens for the middle tier

#### 4.3 Start WebLogic servers

1. Start the WebLogic hdr\_domain admin server. For example:

nohup ./startWebLogic.sh &

**2.** Start the hdr\_server managed server. For example (all in one line):

nohup ./startManagedWebLogic.sh
<hdr-nodemanger>http://<ip-address>:<port -number> hdr\_server.log &

#### 4.4 How to uninstall HDR (if required)

- "Uninstall database objects" on page 4-7
- "Uninstall the HDR middle tier" on page 4-8

#### 4.4.1 Uninstall database objects

To uninstall the database objects (HDR, ETS and HDR\_CONFIG user schemas), execute the following SQL scripts from sqlplus/sqldeveloper as the sys user:

**Note:** If the tablespace names used during HDR install were different from the standard names then adjust the scripts accordingly.

```
alter session set "_oracle_script"=true; set serveroutput on; declare
     type tbs_name_type is table of varchar2(100);
     tbs_names tbs_name_type;
begin
    begin
         dbms_scheduler.drop_job('HDR_ETS_MAINTENANCE', TRUE);
    exception when others then
         dbms_output.put_line(SQLERRM);
    end;
    begin
         dbms_scheduler.drop_job('HDR_ETS_LOADER', TRUE);
    exception when others then
         dbms_output.put_line(SQLERRM);
    end;
    begin
         dbms_scheduler.drop_job('HDR_ETS_IMPORTER', TRUE);
    exception when others then
         dbms_output.put_line(SQLERRM);
    end;
    begin
dbms_scheduler.drop_program('hdr_ets_maintenance_program');
    exception when others then
         dbms_output.put_line(SQLERRM);
    end;
    begin
         dbms_scheduler.drop_program('hdr_ets_loader_program');
    exception when others then
         dbms_output.put_line(SQLERRM);
    end;
    begin
         dbms_scheduler.drop_program('hdr_ets_importer_program');
    exception when others then
         dbms_output.put_line(SQLERRM);
     end;
    select tablespace_name bulk collect into tbs_names from DBA_TS_QUOTAS where
username in ('HDR', 'ETS', 'HDR_CONFIG');
    begin
         execute immediate 'drop user HDR cascade';
     exception when others then
         dbms_output.put_line(SQLERRM);
    end;
    begin
         execute immediate 'drop user ETS cascade';
```

```
exception when others then
         dbms_output.put_line(SQLERRM);
     end;
     begin
         execute immediate 'drop user HDR_CONFIG cascade';
     exception when others then
        dbms_output.put_line(SQLERRM);
     end;
     for i in 1..tbs_names.count loop
        begin
            execute immediate 'drop tablespace '||tbs_names(i)||'
including contents and datafiles';
        exception when others then
            dbms_output.put_line(SQLERRM);
         end;
     end loop;
end;
/
```

#### 4.4.2 Uninstall the HDR middle tier

To uninstall the HDR middle tier:

- 1. Stop the hdr\_domain and hdr\_server node mangers.
- 2. Delete the hdr\_domain folder completely.
- **3.** Edit WebLogic Oracle\_Home/domain-registry.xml and remove the entry for hdr\_domain.
- **4.** Delete the HDR home directory (that you provided during installation) completely.

### Install HDR on a WebLogic Cluster

You can install HDR on a WebLogic cluster with preconfigured managed servers or a dynamic cluster where managed servers can be added on demand.

- Install HDR Using the HDR Installer
- Create and configure the HDR WebLogic machine and node manager
- Create and configure the HDR cluster
- Update the HDR deployment and dependent resources to target the HDR cluster
- Change client-side jndi.properties

### 5.1 Install HDR Using the HDR Installer

Install HDR using the HDR installer, following the instructions given in Chapter 4.

#### 5.2 Create and configure the HDR WebLogic machine and node manager

To create and configure WebLogic machine and node manager:

- 1. Log in to the WebLogic administration console.
- 2. In the left pane, click hdr\_domain and expand Environment.
- 3. Click Machines and then click Lock & Edit.
- 4. Click New.

The Create a New Machine screen is displayed.

#### Figure 5–1 Create a New Machine

|                                                                                                    | ninistration Console 12c                                                                                                    |                                      | $\mathbf{Q}$                               |
|----------------------------------------------------------------------------------------------------|----------------------------------------------------------------------------------------------------|--------------------------------------|--------------------------------------------|
| Change Center                                                                                                    | 🔒 Home Log Out Preferences 🔤 Record He                                                                                                    | P Q                                  | Welcome, weblogic Connected to: hdr_domain |
| View changes and restarts                                                                                                    | Home >Summary of Clusters >Summary of Machine                                                                                              | es >hdr_machine >Summary of Machines |                                            |
| No pending changes exist. Click the Release<br>Configuration button to allow others to edit the<br>domain.<br>Lock & Edit<br>Release Configuration | Create a New Machine Back Next Finish Cancel Machine Identity The folowing properties will be used to identify y Indicates required fields | our new Machine.                     |                                            |
| Hor_domain     Fervironment     Gousters     Gousters     Gousters                                                                                 | What would you like to name your new Machine?<br>* Name:                                                                                   | hdr_machine                          |                                            |
| Migratable Targets ≡                                                                                                    | Specify the type of machine operating system. Machine OS: Back Next Finish Cancel                                                          | Other 💌                              |                                            |
| Deployments  Services                                                                                                    |                                                                                                    |                                      |                                            |

- 5. Enter hdr\_machine (or any other preferred name) in the Name field and click Next.
- **6.** Specify the node manager properties.

Typically, node manager runs on localhost with SSL port 5556.

7. Click Finish.

#### 5.3 Create and configure the HDR cluster

To create and configure the HDR cluster:

- 1. Log in to the WebLogic administration console.
- 2. In the left pane, click hdr\_domain and expand Environment.
- 3. Click Clusters and then click Lock & Edit.
- 4. Click New and then click Dynamic Cluster.

The Create a New Dynamic Cluster screen is displayed.

Figure 5–2 Create a New Dynamic Cluster

| ORACLE WebLogic Server Admi                                                                                                    | inistration Console 12c                                                                                                    | Q                                                                                                    |
|----------------------------------------------------------------------------------------------------|----------------------------------------------------------------------------------------------------|----------------------------------------------------------------------------------------------------|
| Change Center                                                                                                    | 🏠 Home Log Out Preferences 🔤 Record Help                                                                                                    | Q Welcome, weblogic Connected to: hdr_domain                                                                                                    |
| View changes and restarts                                                                                                    | Home >Summary of Clusters                                                                                                    |                                                                                                    |
| No pending changes exist. Click the Release<br>Configuration button to allow others to edit the<br>domain.<br>Lock & Edit<br>Release Configuration | Create a New Dynamic Cluster Back Next Finish Cancel Specify Cluster Identity and Properties The following properties will be used to identify your new dynamic cluste I indicates required fields                                | and specify how cluster members should communicate with each other to coordinate work.                                                                                                    |
| hdr domain                                                                                                    |                                                                                                    |                                                                                                    |
| Environment    Servers    Ousters    Server Templates                                                                                              | What would you like to name your new dynamic cluster? * Name:                                                                                                    | hdr_oluster                                                                                                    |
| Migratable Targets     Coherence Clusters     Machines     Wrtual Hosts                                                                            | Clusters use messaging for sharing session, load balancing and falover, JM<br>simple broadcast technology that enables multiple applications to subscrib<br>does not have these requirements. What messaging mode should this clu | S, and other information between cluster members. Ousters can use either unicast or multicast messaging. Multicast is a<br>e to a given IP address and port number and listen for messages, but requires hardware configuration and support. Unicast<br>ster use? |
| Work Managers<br>Startup and Shutdown Classes                                                                                                    | Messaging Mode:                                                                                                    | Unicast 💌                                                                                                    |
| Deployments     Services     Security Realms                                                                                                    | Unicast Broadcast Channel:                                                                                                    |                                                                                                    |
| How do I                                                                                                    | Multicast Address:                                                                                                    | 239.192.0.0                                                                                                    |
| Create dynamic dusters     Configure dusters                                                                                                    | Multicast Port:                                                                                                    | 7001                                                                                                    |
| Assign servers to clusters     Configure server migration in a cluster     Configure cross-cluster replication                                     | Bock Next Finish Cancel                                                                                                    |                                                                                                    |

- 5. Enter hdr\_cluster in the Name field.
- 6. Select Unicast from the Messaging Mode drop-down list.
- 7. Click Next.

Figure 5–3 Specify Dynamic Server Properties

| ORACLE WebLogic Server Adn                                  | ministration Console 12c                                                                                                    |                                                      | Q                                                                              |
|-------------------------------------------------------------|----------------------------------------------------------------------------------------------------|------------------------------------------------------|--------------------------------------------------------------------------------|
| Change Center                                               | A Home Log Out Preferences 🔤 Record Help                                                                                                   | Q                                                    | Welcome, weblogic Connected to: hdr_domain                                     |
| View changes and restarts                                   | Home >Summary of Clusters                                                                                                    |                                                      |                                                                                |
| No pending changes exist. Click the Release                 | Create a New Dynamic Cluster                                                                                                    |                                                      |                                                                                |
| Configuration button to allow others to edit the<br>domain. | Back Next Finish Cancel                                                                                                    |                                                      |                                                                                |
| Lock & Edit                                                 | Specify Dynamic Server Properties                                                                                                    |                                                      |                                                                                |
| release configuration                                       | The following properties will be used to specify the size and character                                                                    | eristics of your new dynamic cluster.                |                                                                                |
| Domain Structure                                            | How many dynamic servers will you need at peak load?                                                                                       |                                                      |                                                                                |
| hdr_domain                                                  | Number of Dynamic Servers: 3                                                                                                    |                                                      |                                                                                |
| -Clusters    Server Templates                               | What naming convention would you like to use for new dynamic ser                                                                           | vers in this duster?                                 |                                                                                |
| Coherence Clusters                                          | Server Name Prefix: hd                                                                                                    | r_server-                                            |                                                                                |
|                                                             | Server templates are used to configure the characteristics that are on<br>new server template will be created to support this new cluster. | ommon to all dynamic servers in this cluster. Server | r templates are unique to a cluster and cannot be shared across clusters, so a |
| Startup and Shutdown Classes                                | Server templates are used to configure the characteristics that are on<br>new server template will be created to support this new cluster. | ommon to all dynamic servers in this cluster. Server | r templates are unique to a cluster and cannot be shared across clusters, so a |
| How do I                                                    | $\textcircled{\ensuremath{\mathfrak{O}}}$ Create a new server template using domain defaults                                               |                                                      |                                                                                |
| Create dynamic clusters                                     | $\bigcirc$ Clone an existing server template for this cluster                                                                              |                                                      |                                                                                |
| Configure clusters                                          | Server Template to Clone: hd                                                                                                    | r server-Template                                    |                                                                                |
| <ul> <li>Assign servers to clusters</li> </ul>              |                                                                                                    |                                                      |                                                                                |
| Configure server migration in a cluster                     | Back Next Finish Cancel                                                                                                    |                                                      |                                                                                |
| <ul> <li>Configure cross-cluster replication</li> </ul>     |                                                                                                    |                                                      |                                                                                |

**8.** Enter the number of dynamic servers required during the peak load in the **Number of Dynamic Servers** field.

**Note:** The number of dynamic servers configured depends on the available system resources and the scalability requirements.

**9.** Enter a prefix for the dynamic server in the **Server Name Prefix** field. For example, hdr\_server-.

Based on the number of dynamic servers configured, the number of corresponding managed servers are created. For example, if you have configured three dynamic servers, three corresponding managed servers (hdr\_server-1, hdr\_server-2, and hdr\_server-3) are created.

10. Select Create a new server template using domain defaults.

The server template contains configurations such as Protocol, Services, SSL, Tuning, and so on, which are configured at each managed server level.

11. Click Next.

#### Figure 5–4 Specify Machine Bindings

|                                                             | ninistration Console 12c                                                  |                                               | Q                                          |  |
|-------------------------------------------------------------|---------------------------------------------------------------------------|-----------------------------------------------|--------------------------------------------|--|
| Change Center                                               | 🙆 Home Log Out Preferences 🔤 Record Help                                  | Q                                             | Welcome, weblogic Connected to: hdr_domain |  |
| View changes and restarts                                   | Home >Summary of Clusters >Summary of Machines >hdr_machine >Sum          | nary of Machines >Summary of Clusters         |                                            |  |
| No pending changes exist. Click the Release                 | Create a New Dynamic Cluster                                              |                                               |                                            |  |
| Configuration button to allow others to edit the<br>domain. | Back Next Finish Cancel                                                   |                                               |                                            |  |
| Lock & Edit                                                 | Specify Machine Bindings                                                  |                                               |                                            |  |
| Release Configuration                                       | Associating dynamic servers with machines is essential if you intend to u | se the Node Manager and the Administration Co | onsole (or WLST) to start servers.         |  |
| Domain Structure                                            | How do you want to distribute dynamic servers across machines?            |                                               |                                            |  |
| hdr_domain                                                  |                                                                           |                                               |                                            |  |
| Environment                                                 | Use any machine configured in this domain                                 |                                               |                                            |  |
| ServersClustersServer Templates                             | Use a single machine for all dynamic servers                              |                                               |                                            |  |
| Migratable Targets                                          | Selected Machine:                                                         | hdr_machine 💌                                 |                                            |  |
| Machines<br>Virtual Hosts<br>Work Managers                  | $\bigcirc$ Use a subset of machines in this domain                        |                                               |                                            |  |
| Startup and Shutdown Classes                                | Machine Name Match Expression:                                            |                                               |                                            |  |
| Services     Security Realms     T                          | Back Next Finish Cancel                                                   |                                               |                                            |  |

- **12.** Select Use a single machine for all dynamic servers.
- 13. Select hdr\_machine from the Selected Machine drop-down list and click Next.

Figure 5–5 Specify Listen Port Bindings

|                                                                                                    | ministration Console 12c                                                                                                    |                                                                             | <u> </u>                                                                   |
|----------------------------------------------------------------------------------------------------|----------------------------------------------------------------------------------------------------|-----------------------------------------------------------------------------|----------------------------------------------------------------------------|
| Change Center                                                                                                    | 🟦 Home Log Out Preferences 🖂 Record Help                                                                                                    |                                                                             | Welcome, weblogic Connected to: hdr_domain                                 |
| View changes and restarts                                                                                                    | Home >Summary of Clusters >Summary of Machines >hdr_ma                                                                                                    | achine >Summary of Machines >Summary of Clusters                            |                                                                            |
| No pending changes exist. Click the Release<br>Configuration button to allow others to edit the<br>domain.<br>Lock & Edit<br>Release Configuration | Create a New Dynamic Cluster           Back         Next         Finish         Cancel           Specify Listen Port Bindings         Select how these dynamic servers should be bound to late | n ports.                                                                    |                                                                            |
| Domain Structure hdr_domain                                                                                                    | Since these dynamic servers will be configured to use a singl<br>specified, and each subsequent server will be given an increm                                                                 | le machine and listen address, each dynamic server must hav<br>mental port. | ve a unique port assignment. The first server will be assigned to the port |
| Environment     Servers     Ousters                                                                                                    | Listen Port for First Server:                                                                                                    | 8001                                                                        |                                                                            |
| Server Templates     Migratable Targets     Coherence Clusters                                                                                     | SSL Listen Port for First Server:                                                                                                    | 8101                                                                        |                                                                            |
| Machines<br>Virtual Hosts<br>Work Managers<br>Startup and Shutdown Classes                                                                         | Bock Next Finish Cancel                                                                                                    |                                                                             |                                                                            |

14. Enter a listen port in the Listen Port for First Server field. For example, 8001.

The first server is assigned to the port specified, and each subsequent server is assigned to an incremental port.

- **15.** Enter an SSL listen port in the **SSL Listen Port for First Server** field.
- 16. Click Finish.

## 5.4 Update the HDR deployment and dependent resources to target the HDR cluster

The existing hdr\_server managed server created by the HDR installer can be targeted to hdr\_cluster or can be deleted so that HDR can be deployed only on the dynamic cluster servers.

- 1. Stop the hdr\_server managed server.
- **2.** Delete HDR deployment.
- **3.** Select the HDR EAR deployment from the \$HDRHome/hdr\_exploded\_app folder and select deployment as application.
- **4.** Target HDR deployment by selecting the **HDR\_Cluster** and **All servers in the cluster** options.

| Change Center                                                                                                    | Record Help Welcome, weblogic Connected to: hdr dor                                                                                                    |
|----------------------------------------------------------------------------------------------------|----------------------------------------------------------------------------------------------------|
| View changes and restarts                                                                                                    | Home >Summary of Clusters >HDR_Cluster >Summary of Deployments >Summary of Servers >hdr_server >Summary of Environment >Summary of Monstable Tancets >Summary of Servers >Summary of Deployments >Summary of Servers >Summary of Servers >Servers >Servers > |
| No pending changes exist. Click the Release<br>Configuration button to allow others to edit the<br>domain.<br>Lock & Edit<br>Release Configuration | Install Application Assistant Back Next Cancel Select deployment targets                                                                                                    |
| Domain Structure                                                                                                    | Select the servers and/or clusters to which you want to deploy this application. (You can reconfigure deployment targets later).                                                                                                    |
| har_domain<br>D=Environment<br>D=Clusters<br>D=Clusters<br>Coherence Clusters<br>Machines                                                          | Servers AdminServer                                                                                                    |
| Work Managers<br>Startup and Shutdown Classes                                                                                                    | hdr_server                                                                                                    |
| Services     Services     Interoperability     Plannostics                                                                                         | Clusters           HDR_Cluster                                                                                                    |
| How do I 🗉                                                                                                    | All servers in the cluster                                                                                                    |
| <ul> <li>Start and stop a deployed enterprise application</li> <li>Configure an enterprise application</li> </ul>                                  | Back Next Finish Cancel                                                                                                    |

Figure 5–6 Install Application Assistant

- **5.** Provide appropriate name for HDR and click **Finish**.
- 6. Click hdr\_domain and expand Services.

The Summary of JDBC Data Sources screen is displayed.

Figure 5–7 Summary of JDBC Data Sources

| ORACLE WebLogic Server A                                                                        | dministration Consol                              | e 12c                                                   |                                                    |                                                                  |                                                  | Ē                        |
|-------------------------------------------------------------------------------------------------|---------------------------------------------------|---------------------------------------------------------|----------------------------------------------------|------------------------------------------------------------------|--------------------------------------------------|--------------------------|
| Change Center                                                                                   | Home Log C                                        | ut Preferences 🔼                                        | Record Help                                        | Q                                                                | Welcome, weblogic                                | Connected to: hdr_doma   |
| View changes and restarts                                                                       | Home >Summary<br>Data Sources >C                  | of Deployments >Su<br>TBAppsDBDS >Sum                   | mmary of JDBC Data So<br>narv of JDBC Data Sour    | urces >Summary of Deployments<br>ces >CTBAppsDBDS >Summary       | >HDR >Summary of Deploym<br>of JDBC Data Sources | ents >Summary of JDBC    |
| No pending changes exist. Click the Release<br>Configuration button to allow others to edit the | Summary of JDB                                    | C Data Sources                                          |                                                    |                                                                  |                                                  |                          |
| domain,                                                                                         | Configuration                                     | Monitoring                                              |                                                    |                                                                  |                                                  |                          |
| Domain Structure<br>dr. domain<br>⇒ Environment<br>I→Servers<br>IP-Clusters =                   | can look up a d<br>This page sum<br>Customize thi | lata source on the Jf<br>marizes the JDBC d<br>is table | IDI tree and then borro<br>ata source objects that | w a database connection from a<br>have been created in this doma | data source.<br>in.                              |                          |
| Coherence Clusters<br>Machines                                                                  | Data Sources (                                    | Filtered - More Col                                     | umns Exist)                                        |                                                                  |                                                  |                          |
| Virtual Hosts                                                                                   | New - U                                           | Pelete                                                  |                                                    |                                                                  | Showing 1 t                                      | o 1 of 1 Previous   Next |
| Startup and Shutdown Classes                                                                    | 🗌 Name 🗠                                          | •                                                       | Туре                                               | JNDI Name                                                        | Т                                                | argets                   |
| Deployments                                                                                     | CTBApps                                           | DBDS                                                    | Generic                                            | jdbc/CTBAppsDBDS                                                 | hd                                               | ir_server                |
| Data Sources     Data Sources     Void                                                          | New 🗸 🛛                                           | elete                                                   |                                                    |                                                                  | Showing 1 t                                      | o 1 of 1 Previous   Next |

- 7. Click **Configuration** and then select **HdrDataSource**.
- **8.** Change the targets of datasource HdrDataSource by selecting the **HDR\_Cluster** and the **All servers in the cluster** options.

#### Figure 5–8 Settings for HdrDataSource

| Change Center                                                                                                    | Home Log                                               | Out Prefer                       | ences 📐 R                      | ecord Help              | 2                          |                             | Q                                 | Welcome, weblogic Connected to: hdr_doma                     |
|----------------------------------------------------------------------------------------------------|--------------------------------------------------------|----------------------------------|--------------------------------|-------------------------|----------------------------|-----------------------------|-----------------------------------|--------------------------------------------------------------|
| View changes and restarts                                                                                                    | Home >Summa<br>Sources >CTB/                           | iry of JDBC I<br>AppsDBDS :      | Data Sources :<br>Summary of J | Summary o<br>OBC Data S | f Deploymer<br>ources >CTE | its >HDR >Su<br>3AppsDBDS > | mmary of Deploy<br>Summary of JDI | yments >Summary of JDBC Data<br>BC Data Sources >CTBAppsDBDS |
| No pending changes exist. Click the Release<br>Configuration button to allow others to edit the                                                                                                    | Settings for CTBAppsDBDS                               |                                  |                                |                         |                            |                             |                                   |                                                              |
| domain.                                                                                                    | Configuration                                          | Targets                          | Monitoring                     | Control                 | Security                   | Notes                       |                                   |                                                              |
| Lock & Edit                                                                                                    |                                                        |                                  |                                |                         |                            | -                           |                                   |                                                              |
| Release Configuration                                                                                                    | Save                                                   |                                  |                                |                         |                            |                             |                                   |                                                              |
|                                                                                                    | This page all                                          |                                  | alast the con                  | oro or oluo             | toro on whic               | h you would                 | like to deploy th                 | in IDPC data source                                          |
| Domain Structure                                                                                                    | This page air                                          | JWS you to a                     | Select the Sel V               | ers or clus             | ICIS OII WIII              | an you would                | like to deploy th                 | is JDDC data source.                                         |
| hdr_domain                                                                                                    |                                                        |                                  |                                |                         |                            |                             |                                   |                                                              |
| Environment                                                                                                    | NOT A DURING WATER COMPANY                             | Sanyare                          |                                |                         |                            |                             |                                   |                                                              |
|                                                                                                    | Servers                                                |                                  |                                |                         |                            |                             |                                   |                                                              |
| Servers                                                                                                    | Servers                                                |                                  |                                |                         |                            |                             |                                   |                                                              |
| Servers<br>Servers                                                                                                    | Servers                                                | ver                              |                                |                         |                            |                             |                                   |                                                              |
| ServersClustersCoherence ClustersMachines                                                                                                    | Servers                                                | ver                              |                                |                         |                            |                             |                                   |                                                              |
| ServersClustersCoherence ClustersWindla Hosts                                                                                                    | Servers AdminSer                                       | ver                              |                                |                         |                            |                             |                                   |                                                              |
| ServersCustersCustersMachinesVirtual HostsWork Managers                                                                                                    | Servers AdminSer hdr_serve                             | ver<br>r                         |                                |                         |                            |                             |                                   |                                                              |
| Servers     B-Clusters    Coherence Clusters    Virtual Hosts    Virtual Hosts    Virtual Hosts    Virtual Angers    Startup and Shutdown Classes                                                                                                    | Servers AdminSer hdr_serve                             | ver<br>r                         |                                |                         |                            |                             |                                   |                                                              |
| Servers    Coherence Clusters    Coherence Clusters    Machines    Virtual Hosts    Virtual Hosts    Virtual Hosts    Startup and Shutdown Classes    Deployments                                                                                                    | Servers AdminSer AdminSer hdr_serve Clusters           | ver<br>F                         |                                |                         |                            |                             |                                   |                                                              |
| Services    Services    Services    Services    Services    Services    Services    Services                                                                                                    | Servers AdminSer AdminSer hdr_serve Clusters           | ver<br>F                         |                                |                         |                            |                             |                                   |                                                              |
| Servers     B-Custers    Coherence Clusters    Machines    Virtual Hosts    Virtual Hosts    Virtual Hosts    Startup and Shutdown Classes    Deployments     B-Services     dh-Messaging                                                                                                    | Servers AdminSer AdminSer Clusters Clusters HDR_Clus   | ver<br>r                         |                                |                         |                            |                             |                                   |                                                              |
| Servers    Coherence Clusters    Coherence Clusters    Machines    Virtual Hosts    Virtual Hosts    Virtual Hosts    Deployments    Deployment | Servers AdminSer AdminSer Clusters MHDR_Clus ® All set | ver<br>r<br>ster                 |                                |                         |                            |                             |                                   |                                                              |
| Servers    Coherence Clusters    Coherence Clusters    Work Managers    Virtual Hosts    Virtual Hosts    Startup and Shutdown Classes    Deployment    Deployment                | Servers AdminSer AdminSer Clusters HDR_Clus All set    | ver<br>r<br>ster<br>rvers in the | cluster                        |                         |                            |                             |                                   |                                                              |

- 9. Click Save.
- **10.** Click **hdr\_domain** and expand **Services**.
- **11.** Expand **Messaging** and select **JMS Modules** and note all the JMS queue names and jndi names in the JMS module HDRJMSSystemModule .
- 12. Recreate HDRConnectionFactory.
- **13.** Delete all the JMS queues created in the JMS module HDRJMSSystemModule.
- **14.** Recreate the queues again with same jndi names by selecting the **Distributed Queue** option.

Figure 5–9 Create a New JMS System Module Resource

| ORACLE WebLogic Server Adm                                                                                 | inistration Console 12c                                                                                                    |                                                       | Q                                                                                                    |
|----------------------------------------------------------------------------------------------------|----------------------------------------------------------------------------------------------------|-------------------------------------------------------|----------------------------------------------------------------------------------------------------|
| Change Center                                                                                              | 🏫 Home Log Out Preferences 🔚 Record Help                                                                                                    | <u>a</u>                                              | Welcome, weblogic Connected to: hdr_domain                                                                                                    |
| View changes and restarts                                                                                  | Home >Summary of Deployments >Summary of JDBC Data Sou<br>Modules >HDB IMSSystemModule >placebolder                                                                                                    | arces >CTBAppsDBDS >Summary of JMS Modules >HDR       | 3MSSystemModule >Summary of 3MS Servers >HDRJMSServer >Summary of 3MS                                                                                                    |
| No pending changes exist. Click the Release<br>Configuration button to allow others to edit the<br>domain. | Create a New JMS System Module Resource                                                                                                    |                                                       |                                                                                                    |
| Lock & Edit                                                                                                | Back Next Finish Cancel                                                                                                    |                                                       |                                                                                                    |
| Release Configuration                                                                                      | Choose the type of resource you want to create.                                                                                                    |                                                       |                                                                                                    |
| Domain Structure                                                                                           | Use these pages to create resources in a JMS system modu                                                                                                    | ule, such as queues, topics, templates, and connectio | in factories.                                                                                                    |
| hdr_domain<br>Environment<br>Servers<br>E-Ousters<br>E-Ousters                                             | <ul> <li>Depending on the type of resource you select, you are prompted to enter ba<br/>factories, distributed queues and topics, foreign envens, and JMS SAF destinat<br/>targetable resources with subdeployments, which is an advanced mechanism</li> </ul> |                                                       | source. For targetable resources, like stand-alone queues and topics, connection<br>geting pages for selecting appropriate server targets. You can also associate<br>es and the members to server resources. |
|                                                                                                    | © Connection Factory                                                                                                    |                                                       | Defines a set of connection configuration parameters that are used to<br>create connections for JMS clients. More Info                                                                                       |
|                                                                                                    | © Queue                                                                                                    |                                                       | Defines a point-to-point destination type, which are used for asynchronous<br>peer communications. A message delivered to a queue is distributed to only<br>one consumer. More Info                          |
| DeploymentsServices                                                                                        | 🕞 Торіс                                                                                                    |                                                       | Defnes a publish/subscribe destination type, which are used for<br>asynchronous peer communications. A message delivered to a topic is<br>distributed to all topic consumers. More Info                      |
| How do I                                                                                                   | Distributed Queue                                                                                                    |                                                       | Defines a set of queues that are distributed on multiple JMS servers, but                                                                                                    |
| Configure quotas for destinations     Configure 1MS templates                                              |                                                                                                    |                                                       | which are accessible as a single, logical queue to JMS clients. More Info                                                                                                    |
| Configure destination keys     Configure topics                                                            | 🔘 Distributed Topic                                                                                                    |                                                       | Defines a set of topics that are distributed on multiple JMS servers, but which are accessible as a single, logical topic to JMS clients. More Info                                                          |

- **15.** Change the targets of HDRJMSSystemModule by selecting the **HDR\_Cluster** and the **All servers in the cluster** options.
- **16.** Click **hdr\_domain** and expand **Services**.
- 17. Expand Messaging and select JMS Servers.
- **18.** Change the targets of HDRJMSServer by selecting the **HDR\_Cluster** and **All servers in the cluster** options.

**19.** Copy the HDR-specific JVM arguments configured in startManagedWebLogic.sh to setDomainEnv.sh.

#### Figure 5–10 startManagedWebLogic.sh

JAVA\_OPTIONS="\${JAVA\_OPTIONS} -DLogFile=hdr.log -Djava.util.logging.config.file=logging.properties -Djava.security.au th.login.config=/opt/oracle/oraem/Oracle/Middleware/Oracle\_Home/user\_projects/domains/hdr\_domain/config/weblogic.security -Dt angosol.coherence.mode=prod -DClientMode=local -Dweblogic.security.SL.trustedCAKeyStore=/opt/oracle/oraem/Oracle/Middleware/ Oracle Home/wlserver/server/lib/cacerts"

#### Figure 5–11 setDomainEnv.sh

| # If you want to override the default Patch Classpath, Library Path and Path for this domain,                                      |
|----------------------------------------------------------------------------------------------------|
| # Please uncomment the following lines and add a valid value for the environment variables                                         |
| # set PATCH_CLASSPATH=[myPatchClasspath] (windows)                                                                                 |
| # set PATCH_LIBPATH=[myPatchLibpath] (windows)                                                                                     |
| # set PATCH_PATH=[myPatchPath] (windows)                                                                                           |
| # PATCH_CLASSPATH=[myPatchClasspath] (unix)                                                                                        |
| # PATCH_LIBPATH=[myPatchLibpath] (unix)                                                                                            |
| # PATCH_PATH=[myPatchPath] (unix)                                                                                                  |
|                                                                                                    |
| . \${WL_HOME}/common/bin/commEnv.sh                                                                                                |
|                                                                                                    |
| if [ "\${SERVER_NAME <mark>:0:10</mark> }" = "hdr_server" ] ; then                                                                 |
|                                                                                                    |
| <pre>JAVA_OPTIONS="\${JAVA_OPTIONS} -DLogFile=\${SERVER_NAME}_hdr.log -Djava.util.logging.config.file=logging.properties -Dj</pre> |
| ava.security.auth.login.config=/opt/oracle/orace/Middleware/Oracle_Home/user_projects/domains/hdr_domain/config/weblog             |
| ic.security -Dtangosol.coherence.mode=prod -DClientMode=local -Dweblogic.security.SSL.trustedCAKeyStore=/opt/oracle/oraem/Ora      |
| cle/Middleware/Oracle_Home/wlserver/server/lib/cacerts"                                                                            |
|                                                                                                    |

fi

- 20. Start the node manages using hdr\_domain/bin/startNodeManager.sh
- **21.** Start the dynamic servers in hdr\_cluster using the WebLogic admin console.

#### 5.5 Change client-side jndi.properties

To change client-side jndi.properties:

- 1. Update the HDR client application jndi.properties to use the new cluster provider URL.
- **2.** List all host and port numbers for all managed servers in the cluster as a comma separated value.

For example:

java.naming.provider.url=t3://<host>:8001,<host>:8003,<host>:8003

### Upgrade to HDR 8.0

To upgrade:

- 1. Upgrade from Release 6.1.1 or 7.0.1 to Release 8.0
- 2. Migrate Data (see Chapter 7

**Note:** The product name was changed from Oracle Healthcare Transactional Database (HTB) to Oracle Healthcare Data Repository (HDR) in Release 7.0.

#### 6.1 Upgrade from Release 6.1.1 or 7.0.1 to Release 8.0

Use the following instructions to upgrade from 7.0.1 to 8.0.

#### 6.1.1 Upgrade Oracle Database to Release 12.2.1.2.0

Follow instructions in the Oracle Database Upgrade Guide at https://docs.oracle.com/database/122/UPGRD/toc.htm.

#### 6.1.2 Upgrade JDK

Upgrade to **JDK 8\_171** or later. See Section 3.1, "Download and install Oracle Java Development Kit".

#### 6.1.3 Upgrade WebLogic Server to Release 12.2.1.3.0

Follow instructions in Fusion Middleware Upgrading Oracle WebLogic Server at https://docs.oracle.com/middleware/12213/wls/WLUPG/toc.htm.

#### 6.1.4 Upgrade HDR to Release 8.0

Follow instructions in Section 4.2, "Install the HDR database and middle tier using the Oracle Universal Installer" except choose to upgrade instead of install.

#### 6.1.5 Copy files from Release 6.x and 7.x locations to Release 8.x locations

- 1. Copy all the MTK custom schema/MIFs from your HTB 6.X or HDR 7.0.1 to your HDR 8.0 instance by running one of the following commands:
  - If you are upgrading from HTB 6.x:

copy \$JAVA\_TOP/oracle/apps/ctb/message/defs/customSchema/\* to \$HDR\_DOMAIN/config/hdr/message/defs/customSchema

#### • If you are upgrading from HDR 7.0.1:

copy \$HDR\_HOME/hdr\_exploded\_app/oracle/apps/ctb/message/defs/customSchema/\*
to \$HDR\_DOMAIN/config/hdr/message/defs/customSchema

### **2.** Copy the CDA configuration XMLs from HTB 6.X instance to the HDR 7.0.1 instance by running the following command:

Copy \$JAVA\_TOP/oracle/apps/ctb/ccd/metadata/configuration/server/\*.xml to \$HDR\_ HOME/hdr\_exploded\_app/oracle/apps/ctb/ccd/metadata/configuration/server

#### 6.1.6 Start WebLogic servers

1. Start the WebLogic hdr\_domain admin server. For example:

nohup ./startWebLogic.sh &

**2.** Start the hdr\_server managed server. For example (all in one line):

nohup ./startManagedWebLogic.sh
<hdr-nodemanger>http://<ip-address>:<port -number> hdr\_server.log &

#### 6.1.7 How to uninstall HDR (if required)

See Section 4.4, "How to uninstall HDR (if required)".

# 7

### **Migrate Data**

The internal HDR data model is changed significantly in this release. To migrate your data, run scripts *in the order given below*. If you want to use any of the class subtypes supported in HDR 8.0, edit one of the migration scripts; see Section 7.3, "Categorize Observations, Medications, Supplies, and Control Acts (Optional)".

- Prerequisites
- Extract the migration scripts
- Categorize Observations, Medications, Supplies, and Control Acts (Optional)
- To Migrate from HDR 7.x
- To Migrate from HDR 6.x

#### 7.1 Prerequisites

#### **Software Requirements**

- Oracle WebLogic Server 12c (12.2.1.2.0)
- Oracle Database 12c (12.2.0.1.0)
- JDK 8u121 and later

#### **Operating System Requirements**

- Oracle Linux 7(x64)
- Windows 10/7/2008 for Dev and Testing

#### Installation Prerequisites

- Install JDK.
- Install Oracle WebLogic Server.
- Install Oracle Database.
- Set the JAVA\_HOME environment variable.
- Install Cygwin 10.0 or above open source tool if you work on Windows.
- Download the hdr-8.0.0-SNAPSHOT.zip file and unzip it to the <hdr-package-path> directory. The topmost folder of this directory will be hdr-8.0.0-SNAPSHOT.
- Launch the Cygwin Terminal if you work on Windows.

#### 7.2 Extract the migration scripts

- **1.** Copy hdr-8.0.0-SNAPSHOT.zip from the HDR software you downloaded to a working directory on the database server.
- 2. Unzip the file.

Migration scripts will promt you to enter your credentials.

# 7.3 Categorize Observations, Medications, Supplies, and Control Acts (Optional)

HDR 8.0 supports grouping data in certain general classes into subtypes, or categories. These categories follow the HL7 FHIR standard described here: https://www.hl7.org/fhir/codesystem-observation-category.html. You may need all, some, or none of these categories.

HDR 8.0 has a separate table to store data for each category. For more information about the tables, see the HDR *Technical Reference Manual* (eTRM) on the Oracle Help Center at

https://docs.oracle.com/health-sciences/health-hdr-80/hdr-docs.htm.

To use categories, it must be possible to identify them in your HDR data. For example, to identify lab observations you may use ETS classifications or an attribute on the observation itself, like title.

You must edit the hdr8\_acts\_migration.sql migration script with appropriate filter conditions to separate the data into category tables.

- In the tables below, find the table name that stores data for a category you want to use. See Observation categories, Medication (Substance Administration) categories, Supply categories, or Control Act categories.
- 2. Open hdr8\_acts\_migration.sql in a text editor.
- **3.** Search for: AND 1 = 0 --modify the logic.
- **4.** Replace 1 = 0 --modify the logic with the filter condition and logic to write data to the appropriate table.

For example, for extracting only laboratory observations into OHF\_HDR\_LAB\_ OBSEVN\_RES table, customers who currently use ETS Classifications to main laboratory terminology codes can replace the condition 1=0 with the below condition with appropriate changes.

Any data that is not categorized will be classified under the general category. Once the data is migrated to the category-specific tables, the RIM APIs support retrieval and persistence of data into the same tables using a special category attribute.

#### 7.3.1 Observation categories

There are Observation categories for mood codes EVN, RQO, and DEF.

| Category (Subtype)        | Table name                 |
|---------------------------|----------------------------|
| General Observation Event | OHF_HDR_OBS_EVN_RES        |
| Social History            | OHF_HDR_SOCHIST_OBSEVN_RES |
| Vital Sign                | OHF_HDR_VITAL_OBSEVN_RES   |
| Laboratory                | OHF_HDR_LAB_OBSEVN_RES     |
| Procedure                 | OHF_HDR_PROC_OBSEVN_RES    |
| Survey                    | OHF_HDR_SURVEY_OBSEVN_RES  |
| Exam                      | OHF_HDR_EXAM_OBSEVN_RES    |
| Therapy                   | OHF_HDR_THERAPY_OBSEVN_RES |
| Allergy                   | OHF_HDR_ALRGY_OBSEVN_RES   |
| Diagnostic Report         | OHF_HDR_DIAGRPT_OBSEVN_RES |
| Risk Assessment           | OHF_HDR_RISK_OBSEVN_RES    |

Table 7–1Categories for mood code EVN

 Table 7–2
 Categories for mood code RQO

| Category (Subtype)      | Table name                 |
|-------------------------|----------------------------|
| General Observation RQO | OHF_HDR_OBS_RQO_RES        |
| Diagnostic Order        | OHF_HDR_DIAGORD_OBSRQO_RES |

Table 7–3 Categories for mood code DEF

| Category (Subtype)      | Table name                |
|-------------------------|---------------------------|
| General Observation Def | OHF_HDR_OBS_DEF_RES       |
| Data Element            | OHF_HDR_DATELE_OBSDEF_RES |

#### 7.3.2 Medication (Substance Administration) categories

Table 7–4 Categories for mood code EVN

| Category (Subtype)             | Table name                  |
|--------------------------------|-----------------------------|
| General Medication Event       | OHF_HDR_SBADM_EVN_RES       |
| Medication Statement           | OHF_HDR_MEDSTMNT_SBAEVN_RES |
| Immunization<br>Recommendation | OHF_HDR_IMUNIZTN_SBAEVN_RES |

Table 7–5 Categories for mood code RMD

| Category (Subtype)     | Table name                  |
|------------------------|-----------------------------|
| General Medication RMD | OHF_HDR_SBADM_RMD_RES       |
| Immunization           | OHF_HDR_IMUNRCMD_SBARMD_RES |

#### 7.3.3 Supply categories

| Table 7–6         Categories for mood code EVN |                             |
|------------------------------------------------|-----------------------------|
| Category (Subtype)                             | Table name                  |
| General Supply Event                           | OHF_HDR_SPLY_EVN_RES        |
| Medication Dispense                            | OHF_HDR_MEDDISP_SPLYEVN_RES |

Table 7–7 Categories for mood code RQO

| Category (Subtype) | Table name                  |
|--------------------|-----------------------------|
| General Supply RQO | OHF_HDR_SPLY_RQO_RES        |
| Nutrition Order    | OHF_HDR_NUTRORD_SPLYRQO_RES |

#### 7.3.4 Control Act categories

Table 7–8 Categories for mood code EVN

| Category (Subtype)  | Table name                  |
|---------------------|-----------------------------|
| General Control Act | OHF_HDR_CACT_EVN_RES        |
| Audit               | OHF_HDR_AUDIT_CACTEVN_RES   |
| Provenance          | OHF_HDR_PROVENC_CACTEVN_RES |

#### 7.4 To Migrate from HDR 7.x

- 1. (Optional) Set up the HDR8 Database on a new Database machine
- 2. HCT/CTB to HDR\_CONFIG migration (inter-schema)
- **3.** HCT to ETS migration (inter-schema)
- CTB to HDR migration (inter-schema) 4.
- 5. Clean up old objects in the HCT and CTB schemas

#### 7.4.1 (Optional) Set up the HDR8 Database on a new Database machine

If you want to setup HDR8.0 on a new Database machine, perform the following:

1. Make a backup of the existing HDR 7.x schemas for CTB and HCT, and export the CTB and HCT schemas to a dump. For example:

```
expdp system/<password>@<SID> schemas=CTB,HCT
exclude=GRANT, USER, STATISTICS, TABLESPACE_QUOTA, DEFAULT_ROLE
directory=hdr_dmp_dir dumpfile=<dump file name>.dmp logfile=hdr_
dump.log
```

- 2. Copy the dump files to the new database machine.
- **3.** Create the following tablespaces on the HDR8 target database by connecting as the sys user:
  - Tablespace for the CTB user (CTB\_TBS)
  - Tablespace for the HCT user (HCT\_TBS)

- Tablespace for Context (CTX\_TBS)
- Tablespace for Indexes (IDX\_TBS)

#### For example:

Create TABLESPACE <tablespace name> LOGGING DATAFILE '<data file path>/hdr\_hcttb.dbf' SIZE <100M> AUTOEXTEND ON NEXT <100M> MAXSIZE UNLIMITED EXTENT MANAGEMENT LOCAL;

- **4.** Create the HCT and CTB schema users on the HDR8 target database by connecting as the sys user:
  - Create user HCT identified by hct default tablespace HCT\_TBS quota unlimited on HCT\_TBS:

ALTER USER HCT QUOTA unlimited ON IDX\_TBS; ALTER USER HCT QUOTA unlimited ON CTX\_TBS; GRANT UNLIMITED TABLESPACE TO HCT; GRANT CREATE INDEXTYPE to HCT; GRANT CREATE PROCEDURE to HCT; GRANT CREATE SEQUENCE to HCT; GRANT CREATE SESSION to HCT; GRANT CREATE TABLE to HCT; GRANT CREATE TYPE to HCT; GRANT CREATE VIEW to HCT; GRANT ALTER SESSION to HCT; GRANT ANALYZE ANY to HCT; GRANT EXECUTE on CTXSYS.ctx\_ddl to HCT; GRANT Create Any Job to HCT; GRANT Create External Job to HCT; GRANT Create Job to HCT; GRANT Execute Any Class to HCT; GRANT Execute Any Program to HCT; GRANT Manage Scheduler to HCT; GRANT CREATE ANY DIRECTORY TO HCT;

 Create user CTB identified by ctb default tablespace CTB\_TBS quota unlimited on CTB\_TBS:

ALTER USER CTB QUOTA unlimited ON IDX\_TBS; GRANT UNLIMITED TABLESPACE TO CTB; GRANT CREATE INDEXTYPE to CTB; GRANT CREATE PROCEDURE to CTB; GRANT CREATE SEQUENCE to CTB; GRANT CREATE SESSION to CTB; GRANT CREATE TABLE to CTB; GRANT CREATE TYPE to CTB; GRANT CREATE VIEW to CTB; GRANT CREATE SYNONYM to CTB; GRANT ALTER SESSION to CTB; GRANT ALTER SESSION to CTB; GRANT ANALYZE ANY to CTB; GRANT EXECUTE ON SYS.DBMS\_AQIN TO CTB; GRANT EXECUTE ON SYS.DBMS\_AQADM TO CTB; GRANT Create Any Job to CTB; GRANT Create External Job to CTB; GRANT Create Job to CTB; GRANT Execute Any Class to CTB; GRANT Execute Any Program to CTB; GRANT Manage Scheduler to CTB; GRANT create any directory to CTB; GRANT CREATE ANY DIRECTORY TO CTB;

**5.** Execute the following script (by connecting as sys user) to create the HTB\_DUMP\_ DIR directory on the target HDR8.0 Oracle database where the HDR 7.x dump file is located:

CREATE OR REPLACE DIRECTORY HDR\_DMP\_DIR as '<path>';

**6.** Import the HCT objects from HDR 7.x to the target HCT schema. For example, execute the following script to import the HCT objects:

impdp system/<password> exclude=GRANT,USER,STATISTICS,TABLESPACE\_ QUOTA,DEFAULT\_ROLE schemas=hct directory=HDR\_DMP\_DIR dumpfile=< HDR7.x dump file name >.dmp logfile=hdr\_hct\_import.log

**7.** Import the CTB objects from HDR7.x to the target CTB schema. For example, execute the following script to import the CTB objects:

impdp system/<password> exclude=GRANT,USER,STATISTICS,TABLESPACE\_ QUOTA,DEFAULT\_ROLE schemas=ctb directory=HDR\_DMP\_DIR dumpfile=< HDR7.x dump file name >.dmp logfile=hdr\_ctb\_import.log

#### 7.4.2 HCT/CTB to HDR\_CONFIG migration (inter-schema)

#### Preliminary setup:

- Set the CONFIG\_HOME environment variable (for example: <hdr-package-path>/hdr-8.0.0-SNAPSHOT/db).
- Make sure that at least the tablespaces for HDR\_CONFIG user are created. You can create these by running \$CONFIG\_HOME/config/create\_config\_tablespace.sh.
   For example:

sh \$CONFIG\_HOME/config/create\_config\_tablespace.sh <ORACLE\_HOME> <SYS\_ USER\_NAME> <HOST\_NAME> <SERVICE\_NAME> <DB\_PORT> <TABLE\_SPACE\_ LOCATION>

The script creates the HDR\_CONFIG\_TBS and HDR\_CONFIG\_IDX\_TBS table spaces for the HDR\_CONFIG user.

 (Optional) Create the HDR\_CONFIG user by running \$CONFIG\_ HOME/config/create\_config\_user.sh. For example:

sh \$CONFIG\_HOME/config/create\_config\_user.sh <ORACLE\_HOME> <SYS\_USER\_ NAME> <HOST\_NAME> <SERVICE\_NAME> <DB\_PORT>

The user creation is also handled by the migrate\_config.sh script as described below.

Run the scripts by following the steps below (note: if mentioned anywhere, *old* refers to HDR 7.x and *new* refers to HDR 8.0):

- 1. cd \$CONFIG\_HOME/config/HDR7.x\_to\_HDR8.0
- 2. Execute migrate\_config.sh
- **3.** At the "Have you already created schema/user HDR\_CONFIG ? [Y/N] (default=N): " prompt in the terminal window:

- If a user is already created for the HDR\_CONFIG schema, enter Y and continue.
- If a user is not created for the HDR\_CONFIG schema, enter N and continue.
- In either case, the password for the HDR\_CONFIG user will be asked.
- 4. The console displays the default options set in the script (the password will always be asked by prompt). You can manually customize these parameters by editing migrate\_config.sh.
- **5.** At the "Use Default Migrate Config Database Options[Y/N] (default=Y): " prompt in the terminal window:
  - If you choose 'Y', the console will ask for the password of sysdba user. The default parameters will be used for running the script.
  - If you choose 'N', you need to enter the values by following the prompts on the terminal window.

Once the script runs successfully, the following changes will be made to support the HDR 8.0 code:

- User: If the option to create HDR\_CONFIG user was selected, a new HDR\_CONFIG user is created with the provided password.
- Sequences: New sequences will be created in the HDR\_CONFIG schema and initialized to the last value of the old sequences (from both HCT and CTB schemas, as applicable).
- Tables: *New* tables will be created in the HDR\_CONFIG schema by copying the data from *old* tables (from both HCT and CTB schemas, as applicable).
- Indexes: New indexes will be created in HDR\_CONFIG schema.
- The HDR\_CONFIG schema will be compiled to verify if the migration was successful.

All the logs will be found in the log directory

#### 7.4.3 HCT to ETS migration (inter-schema)

Preliminary setup:

- The hdr-ets-8.0.0-SNAPSHOT.zip file is in
   <hdr-package-path>/hdr-8.0.0-SNAPSHOT/ets directory.
- Unzip hdr-ets-8.0.0-SNAPSHOT.zip to your work folder
   <hdr-package-path>/hdr-8.0.0-SNAPSHOT/ets/hdr-ets-8.0.0-SNAPSHOT.
- Set the ETS\_HOME environment variable. For example:

```
ETS_HOME = <hdr-package-path>/hdr-8.0.0-SNAPSHOT/ets/hdr-ets-8.0.0-SNAPSHOT
```

 Make sure that the tablespaces for the ETS user are created. You can create these by running \$ETS\_HOME/db/create\_tablespace.sh. For example:

\$ETS\_HOME/db/create\_tablespace.sh <ORACLE\_HOME> <SYS\_USER\_NAME>
<HOST\_NAME> <SERVICE\_NAME> <DB\_PORT> <TABLE\_SPACE\_LOCATION> <ETS\_
DEFAULT\_TABLESPACE\_NAME> <ETS\_CONTEXT\_TABLESPACE\_NAME> <ETS\_
INDEX\_TABLESPACE\_NAME>

\$ETS\_HOME/db/create\_tablespace.sh /scratch/u01/app/oracle/product/12201
sys localhost servicename 1521 /scratch/u01/app/oracle/oradata OHF\_ETS\_
TBS OHF\_ETS\_CTX\_TBS OHF\_ETS\_IDX\_TBS

In the above example, the script creates the OHF\_ETS\_TBS, OHF\_ETS\_CTX\_TBS, and OHF\_ETS\_IDX\_TBS table spaces for the ETS user.

Create the ETS user by running \$ETS\_HOME/db/create\_ets\_user.sh. For example:

sh \$ETS\_HOME/db/create\_ets\_user.sh <ORACLE\_HOME> <SYS\_USER\_NAME> <HOST\_ NAME> <SERVICE\_NAME> <DB\_PORT> <ETS\_DEFAULT\_TABLESPACE\_NAME> <ETS\_ CONTEXT\_TABLESPACE\_NAME> <ETS\_INDEX\_TABLESPACE\_NAME>

\$ETS\_HOME/db/create\_ets\_user.sh /scratch/u01/app/oracle/product/12201
sys localhost servicename 1521 OHF\_ETS\_TBS OHF\_ETS\_CTX\_TBS OHF\_ETS\_IDX\_
TBS

Run the scripts by following the steps below (note: if mentioned anywhere, *old* refers to HDR 7.x and *new* refers to HDR 8.0):

- 1. cd \$ETS\_HOME/db/HDR7.x\_to\_HDR8.0
- 2. Execute migrate\_ets.sh.
- **3.** The console will display the default options set in the script (the password will always be asked by prompt). You can manually customize these parameters by editing migrate\_ets.sh.
- **4.** At the "Use Default HCT To ETS Migration Options[Y/N] (default=Y): " prompt in terminal window:
  - If you choose 'Y', the console will ask for the password of the sysdba user and ets schema user. Default parameters will be used for running the script.
  - If you choose 'N', you must enter the values by following the prompts on the terminal window.

Once the script runs successfully, the following changes will be made to support the HDR 8.0 code:

- Sequences: *New* sequences will be created and initialized to the last values of the *old* sequences.
- Tables: *New* tables will be created.
- Types: *New* types will be created.
- Packages/Package Bodies: *New* packages/package bodies will be created.
- Views: *New* views will be created.
- Indexes: New indexes will be created.
- Synonyms: Synonyms of the required objects from the HDR\_CONFIG schema will be created in the schema.
- Jobs/Programs: Old jobs/programs will be dropped and new jobs/programs will be created.
- The ETS schema will be compiled to verify if the migration was successful.

All the logs will be found in the log directory.

#### 7.4.4 CTB to HDR migration (inter-schema)

#### Pre-migration scripts

Before running the migration scripts, it is advisable to run the pre-migration scripts to check any data inconsistency or incorrectness. Such incorrect data shall not be handled by the migration scripts. You can correct the data based on the guidelines below.

1. Set environment variable HDR\_HOME. For example:

<hdr-package-path>/hdr-8.0.0-SNAPSHOT/db

- 2. cd \$HDR\_HOME/hdr-core/HDR7.x\_to\_HDR8.0
- 3. execute pre\_migrate\_hdr.sh
- 4. The console will display the default options set in the script (the password will always be asked by prompt). You can manually customize these parameters by editing pre\_migrate\_hdr.sh.
- **5.** At the "Use Default Options[Y/N] (default=Y): " prompt in the terminal window:
  - If you choose 'Y', the console will ask for the password of the CTB schema user. Default parameters will be used for running the script.
  - If you choose 'N', you need to enter the values by following the prompts on the terminal window.

The script logs and cleans up "possibly incorrect data". Such incorrect data will be logged in the log/\*incorrect\_data.log files.

The the reasons for incorrect data are:

- entities\_incorrect\_data.log: NAME\_PART\_TYPE\_CODE of the CTB\_CORE\_ ENTY\_NAME\_PARTS is NULL
- roles\_incorrect\_data.log: NAME\_PART\_TYPE\_CODE of the CTB\_CORE\_ROLE\_ NAME\_PARTS is NULL

All the logs will be found in the log directory.

#### **Migration scripts**

Preliminary setup

Set environment variable HDR\_HOME. For example:

<hdr-package-path>/hdr-8.0.0-SNAPSHOT/db

- Make sure that the tablespaces for the HDR user are created. You can create these by running HDR\_HOME/hdr-core/create\_tablespace.sh.
  - 1. If you want to create tablespaces per domain, run the script in the form:

sh \$HDR\_HOME/hdr-core/create\_tablespace.sh <ORACLE\_HOME> <SYS\_ USER\_NAME> <HOST\_NAME> <SERVICE\_NAME> <DB\_PORT> <TABLE\_SPACE\_ LOCATION> <NEED\_TABLESPACE\_PER\_DOMAIN> <DEFINE\_20\_TABLESPACES\_ NAMES>.....

#### For example:

\$HDR\_HOME/hdr-core/create\_tablespace.sh
/scratch/u01/app/oracle/product/12201 sys localhost servicename
1521 /scratch/u01/app/oracle/oradata Y OHF\_HDR\_CLIN\_CUR\_TBS OHF\_
HDR\_CLIN\_HIS\_TBS OHF\_HDR\_FIN\_CUR\_TBS OHF\_HDR\_FIN\_HIS\_TBS OHF\_HDR\_
ADM\_CUR\_TBS OHF\_HDR\_ADM\_HIS\_TBS OHF\_HDR\_INF\_CUR\_TBS OHF\_HDR\_INF\_

HIS\_TBS OHF\_HDR\_IDN\_CUR\_TBS OHF\_HDR\_IDN\_HIS\_TBS OHF\_HDR\_CLIN\_CUR\_ IDX\_TBS OHF\_HDR\_CLIN\_HIS\_IDX\_TBS OHF\_HDR\_FIN\_CUR\_IDX\_TBS OHF\_HDR\_ FIN\_HIS\_IDX\_TBS OHF\_HDR\_ADM\_CUR\_IDX\_TBS OHF\_HDR\_ADM\_HIS\_IDX\_TBS OHF\_HDR\_INF\_CUR\_IDX\_TBS OHF\_HDR\_INF\_HIS\_IDX\_TBS OHF\_HDR\_IDN\_CUR\_ IDX\_TBS OHF\_HDR\_IDN\_HIS\_IDX\_TBS

#### 2. If you don't want to create tablespaces per domain, run the script in the form:

sh \$HDR\_HOME/hdr-core/create\_tablespace.sh <ORACLE\_HOME> <SYS\_ USER\_NAME> <HOST\_NAME> <SERVICE\_NAME> <DB\_PORT> <TABLE\_SPACE\_ LOCATION> <NEED\_TABLESPACE\_PER\_DOMAIN> <CURRENT\_DATA\_TABLESPACE\_ NAME> <HISTORY\_DATA\_TABLESPACE\_NAME> <CURRENT\_INDEX\_TABLESPACE\_ NAME> <HISTORY\_INDEX\_TABLESPACE\_NAME>

#### For example:

\$HDR\_HOME/hdr-core/create\_tablespace.sh
/scratch/u01/app/oracle/product/12201 sys localhost servicename
1521 /scratch/u01/app/oracle/oradata N OHF\_HDR\_CUR\_TBS OHF\_HDR\_HIS\_
TBS OHF\_HDR\_CUR\_IDX\_TBS OHF\_HDR\_HIS\_IDX\_TBS

Create the HDR user by running \$HDR\_HOME/hdr-core/create\_hdr\_user.sh:

sh \$HDR\_HOME/hdr-core/create\_hdr\_user.sh <ORACLE\_HOME> <SYS\_USER\_NAME>
<HOST\_NAME> <SERVICE\_NAME> <DB\_PORT>

#### For example:

```
sh $HDR_HOME/hdr-core/create_hdr_user.sh
/scratch/u01/app/oracle/product/12201 sys localhost servicename 1521
```

Follow the steps below to migrate the data from the HDR7 (CTB) schema to the HDR8 (HDR) schema:

- 1. cd \$HDR\_HOME/hdr-core/HDR7.x\_to\_HDR8.0
- 2. Execute migrate\_hdr.sh.
- **3.** At the "Are the tablespaces created per domain?[Y/N] (default=N):" console prompt:
  - Enter 'Y' if the tablespaces are available domain wise. Otherwise enter 'N'.
  - Based the response, the appropriate number of tablespace names will be prompted.
- 4. The console will display the default options set in the script (password will always be asked by prompt). You also can manually customize these parameters by editing migrate\_hdr.sh.
- **5.** At the "Use Default CTB To HDR Migration Options[Y/N] (default=Y): " prompt in the terminal window:
  - If you choose 'Y', the console will ask for the password of the sysdba user and HDR schema user. Default parameters will be used for running the script.
  - If you choose 'N', you need to enter the values by following the prompts on the terminal window.

Once the script runs successfully, the following changes will be made to support the HDR 8.0 code:

- Synonyms: Synonyms will be created in the HDR schema for the objects in the HCT/ETS schema and HDR\_CONFIG schema.
- Sequences: New sequences will be created in the HDR schema.

- Types: New types will be created in the HDR schema.
- Tables and Indexes: Tables and indexes will be created in the HDR schema by pulling the data from the CTB schema. The tables will be created for acts, roles, entities, act relationships, and participation objects.
- Views: New views will be created in the HDR schema.
- The HDR schema will be compiled.

All the logs will be saved in the log directory. Any error data will be output in the log files, so that users can check and take appropriate action.

#### Validate the migration scripts

Once the migration script is run, you can verify if the migration was successful. This can be done by following below steps:

**1.** Set the HDR\_HOME environment variable, for example:

<hdr-package-path>/hdr-8.0.0-SNAPSHOT/db

- 2. cd \$HDR\_HOME/hdr-core/HDR7.x\_to\_HDR8.0
- 3. Execute validate\_migrate\_hdr.sh.
- 4. The console will display the default options set in the script (the password will always be asked by prompt). You can manually customize these parameters by editing validate\_migrate\_hdr.sh.
- **5.** At the "Use Default Options[Y/N] (default=Y): " prompt in terminal window:
  - If you choose 'Y', the console will ask for the password of the HDR schema user. Default parameters will be used for running the script.
  - If you choose 'N', you need to enter the values by following the prompts on the terminal window.

After the script is run, the following will be validated:

- Count: The count of the total rows for each table in the HDR schema will be validated against the count of rows of corresponding table in CTB. Any issue will be logged to the log/count\_validation.log file.
- Length: The length of some records in the HDR schema tables will be validated against the count of rows of corresponding table in CTB. Any issue will be logged to the log/\*\_row\_validation.log files (where \* can be act, entity, role, etc).

The consolidated log of above will be saved in validate\_migrate\_to\_hdr.sh.log.

#### 7.4.5 Clean up old objects in the HCT and CTB schemas

To cleanup the HCT schema objects:

- 1. cd \$ETS\_HOME/db/HDR7.x\_to\_HDR8.0
- 2. Execute clean\_hct.sh.

To drop the old CTB schema:

- 1. cd \$HDR\_HOME/hdr-core/HDR7.x\_to\_HDR8.0
- 2. Execute drop\_ctb.sh.

#### 7.5 To Migrate from HDR 6.x

- 1. Upgrade the HTB 6.x Database Schema to HDR 8.0
- 2. HCT/CTB to HDR\_CONFIG migration (inter-schema)
- 3. HCT to ETS migration (inter-schema)
- 4. CTB to HDR migration (inter-schema)
- 5. Clean up old objects in the HCT and CTB schemas

#### 7.5.1 Upgrade the HTB 6.x Database Schema to HDR 8.0

**1.** Make a backup of the existing HTB 6.x schemas for CTB and HCT. Export the following tables from the APPLSYS schema to a dump.

#### Example 7–1 Execute a dump

```
expdp system/<password>@<SID> schemas=CTB,HCT,APPLSYS
exclude=GRANT,USER,STATISTICS,TABLESPACE_QUOTA,DEFAULT_ROLE directory=htb_dmp_dir
dumpfile=<dump file name>.dmp logfile=htb_dump.log.
```

- **2.** Create the following tablespaces on the HDR8.0 target database by connecting as the system user:
  - Tablespace for CTB user(CTB\_TBS).
  - Tablespace for HCT user(HCT\_TBS).
  - Tablespace for Context(CTX\_TBS).
  - Tablespace for Indexes(IDX\_TBS).

#### Example 7–2 Script to create migration tablespaces

CREATE TABLESPACE <tablespace name>

LOGGING

DATAFILE '<data file path>/hdr\_hcttb.dbf'

SIZE <100M>

AUTOEXTEND ON

NEXT <100M> MAXSIZE UNLIMITED

EXTENT MANAGEMENT LOCAL;

**3.** Create the HCT and CTB schemas users by executing the following script:

#### Example 7–3 Create HCT user on HCT\_TBS

ALTER USER HCT QUOTA unlimited ON IDX\_TBS;

ALTER USER HCT QUOTA unlimited ON CTX\_TBS;

GRANT UNLIMITED TABLESPACE TO HCT;

grant CREATE INDEXTYPE to HCT;

grant CREATE PROCEDURE to HCT;

grant CREATE SESSION to HCT; grant CREATE TABLE to HCT; grant CREATE TYPE to HCT; grant CREATE VIEW to HCT; grant ALTER SESSION to HCT; grant ANALYZE ANY to HCT; grant EXECUTE on CTXSYS.ctx\_ddl to HCT; grant Create Any Job to HCT; grant Create External Job to HCT; grant Create Job to HCT; grant Execute Any Class to HCT; grant Execute Any Program to HCT; grant Execute Any Program to HCT;

grant CREATE SEQUENCE to HCT;

#### Example 7–4 Create CTB user on CTB\_TBS

ALTER USER CTB QUOTA unlimited ON IDX\_TBS; GRANT UNLIMITED TABLESPACE TO CTB; grant CREATE INDEXTYPE to CTB; grant CREATE PROCEDURE to CTB; grant CREATE SEQUENCE to CTB; grant CREATE SESSION to CTB; grant CREATE TABLE to CTB; grant CREATE TYPE to CTB; grant CREATE VIEW to CTB; grant CREATE SYNONYM to CTB; grant ALTER SESSION to CTB; grant ALTER SESSION to CTB; grant ANALYZE ANY to CTB; GRANT EXECUTE ON SYS.DBMS\_AQIN TO CTB; grant Create Any Job to CTB; grant Create External Job to CTB; grant Create Job to CTB; grant Execute Any Class to CTB; grant Execute Any Program to CTB; grant Manage Scheduler to CTB; grant create any directory to CTB;

GRANT CREATE ANY DIRECTORY TO CTB;

- 4. While still connected as a system user, execute the CREATE OR REPLACE DIRECTORY HTB\_DMP\_DIR as '<path>' script to create the HTB\_DUMP\_DIR directory on the Oracle database where the HTB 6.x dump file is located.
- 5. Import the HCT objects from HTB 6.x to the target HCT schema.

#### Example 7–5 Import HCT 6.x objects to 8.0 schema

impdp system/<password> schemas=hct remap\_schema=apps:hct remap\_

schema=applsys:hct remap\_tablespace=APPS\_TS\_SEED:hct\_tbs

remap\_tablespace=APPS\_TS\_TX\_DATA:<hct\_tbs>

remap\_tablespace=APPS\_TS\_TX\_IDX:<idx\_tbs>

remap\_tablespace=APPS\_TS\_NOLOGGING:<hct\_tbs>

remap\_tablespace=APPS\_TS\_MEDIA:<hct\_tbs>

remap\_tablespace=APPS\_TS\_INTERFACE:<hct\_tbs>

remap\_tablespace=APPS\_TS\_QUEUES:<hct\_tbs>

remap\_tablespace=APPS\_TS\_ARCHIVE:<hct\_tbs>

remap\_tablespace=APPS\_TS\_SUMMARY:<hct\_tbs>

remap\_tablespace=APPS\_TS\_TOOLS:<hct\_tbs> directory=HTB\_DMP\_DIR

dumpfile=< HTB 6.X dump file name >.dmp logfile=htb\_hct\_import.log

**Note:** Make sure that the appropriate tablespace names, dump path, and logfile path are mentioned in the script.

- **6.** Import the CTB objects from HTB 6.X to the target CTB schema. Refer to the HCT migration script from above, and replace HCT with CTB where this applies.
- **7.** Import the tables from APPLSYS from HTB 6.X to the HCT schema on the target database. Execute the following script to import the tables.

#### Example 7–6 Import tables from APPLSYS from HTB 6.X on the target database

impdp system/<password>

tables=APPLSYS.FND\_LANGUAGES,APPLSYS.FND\_USER,APPLSYS.FND\_

APPLICATION, APPLSYS.FND\_PROFILE\_OPTIONS, APPLSYS.FND\_PROFILE\_OPTIONS\_

TL, APPLSYS.FND\_PROFILE\_OPTION\_VALUES

remap\_schema=apps:hct remap\_schema=applsys:hct remap\_tablespace=APPS\_TS\_SEED:<hct\_
tbs>

remap\_tablespace=APPS\_TS\_TX\_DATA:<hct\_tbs>

remap\_tablespace=APPS\_TS\_TX\_IDX:<idx\_tbs>

remap\_tablespace=APPS\_TS\_NOLOGGING:<hct\_tbs>

remap\_tablespace=APPS\_TS\_MEDIA:<hct\_tbs>

remap\_tablespace=APPS\_TS\_INTERFACE:<hct\_tbs>

remap\_tablespace=APPS\_TS\_QUEUES:<hct\_tbs>

remap\_tablespace=APPS\_TS\_ARCHIVE:<hct\_tbs>

remap\_tablespace=APPS\_TS\_SUMMARY:<hct\_tbs>

remap\_tablespace=APPS\_TS\_TOOLS:<hct\_tbs> directory=HTB\_DMP\_DIR

dumpfile=<HTB 6.X dump file name>.dmp logfile=hct\_fnd\_import.log

**Note:** Before importing the dumps to the target database, ensure that there is enough tablespace available on the target database.

Ignore the following errors while importing the dump:

User or role <role/user> does not exist. Object type OBJECT\_GRANT failed to create with error. The APPLSYS schema does not exist.

#### 7.5.2 HCT/CTB to HDR\_CONFIG migration (inter-schema)

Preliminary setup:

- Set the CONFIG\_HOME environment variable (example: <hdr-package-path>/hdr-8.0.0-SNAPSHOT/db).
- Make sure that at least the tablespaces for HDR\_CONFIG user are created. You can create these by running \$CONFIG\_HOME/config/create\_config\_tablespace.sh.
   For example:

sh \$CONFIG\_HOME/config/create\_config\_tablespace.sh <ORACLE\_HOME> <SYS\_
USER\_NAME> <HOST\_NAME> <SERVICE\_NAME> <DB\_PORT> <TABLE\_SPACE\_
LOCATION>

The script creates the HDR\_CONFIG\_TBS and HDR\_CONFIG\_IDX\_TBS table spaces for the HDR\_CONFIG user.

 (Optional) Create the HDR\_CONFIG user by running \$CONFIG\_ HOME/config/create\_config\_user.sh. For example:

sh \$CONFIG\_HOME/config/create\_config\_user.sh <ORACLE\_HOME> <SYS\_USER\_ NAME> <HOST\_NAME> <SERVICE\_NAME> <DB\_PORT> The user creation is also handled by the migrate\_config.sh script as described below.

Run the scripts by following the steps below (note: if mentioned anywhere, *old* refers to HDR 6.x and *new* refers to HDR 8.0):

- 1. cd \$CONFIG\_HOME/config/HDR6.x\_to\_HDR8.0
- 2. Execute migrate\_config.sh
- **3.** At the "Have you already created schema/user HDR\_CONFIG ? [Y/N] (default=N): " prompt in the terminal window:
  - If a user is already created for the HDR\_CONFIG schema, enter Y and continue.
  - If a user is not created for the HDR\_CONFIG schema, enter N and continue.
  - In either case, the password for the HDR\_CONFIG user will be asked.
- The console displays the default options set in the script (the password will always be asked by prompt). You can manually customize these parameters by editing migrate\_config.sh.
- **5.** At the "Use Default Migrate Config Database Options[Y/N] (default=Y): " prompt in the terminal window:
  - If you choose 'Y', the console will ask for the password of sysdba user. The default parameters will be used for running the script.
  - If you choose 'N', you need to enter the values by following the prompts on the terminal window.

Once the script runs successfully, the following changes will be made to support the HDR 8.0 code:

- User: If the option to create HDR\_CONFIG user was selected, a new HDR\_CONFIG user is created with the provided password.
- Sequences: New sequences will be created in the HDR\_CONFIG schema and initialized to the last value of the old sequences (from both HCT and CTB schemas, as applicable).
- Tables: *New* tables will be created in the HDR\_CONFIG schema by copying the data from *old* tables (from both HCT and CTB schemas, as applicable).
- Indexes: New indexes will be created in HDR\_CONFIG schema.
- The HDR\_CONFIG schema will be compiled to verify if the migration was successful.

All the logs will be found in the log directory

#### 7.5.3 HCT to ETS migration (inter-schema)

Preliminary setup:

- The hdr-ets-8.0.0-SNAPSHOT.zip file is in
   <hdr-package-path>/hdr-8.0.0-SNAPSHOT/ets directory.
- Unzip hdr-ets-8.0.0-SNAPSHOT.zip to your work folder
   <hdr-package-path>/hdr-8.0.0-SNAPSHOT/ets/hdr-ets-8.0.0-SNAPSHOT.
- Set the ETS\_HOME environment variable. For example:

ETS\_HOME =

<hdr-package-path>/hdr-8.0.0-SNAPSHOT/ets/hdr-ets-8.0.0-SNAPSHOT

 Make sure that the tablespaces for the ETS user are created. You can create these by running \$ETS\_HOME/db/create\_tablespace.sh. For example:

\$ETS\_HOME/db/create\_tablespace.sh <ORACLE\_HOME> <SYS\_USER\_NAME>
<HOST\_NAME> <SERVICE\_NAME> <DB\_PORT> <TABLE\_SPACE\_LOCATION> <ETS\_
DEFAULT\_TABLESPACE\_NAME> <ETS\_CONTEXT\_TABLESPACE\_NAME> <ETS\_
INDEX\_TABLESPACE\_NAME>

\$ETS\_HOME/db/create\_tablespace.sh/scratch/u01/app/oracle/product/12201
sys localhost servicename 1521 /scratch/u01/app/oracle/oradata OHF\_ETS\_
TBS OHF\_ETS\_CTX\_TBS OHF\_ETS\_IDX\_TBS

In the above example, the script creates the OHF\_ETS\_TBS, OHF\_ETS\_CTX\_TBS, and OHF\_ETS\_IDX\_TBS table spaces for the ETS user.

Create the ETS user by running \$ETS\_HOME/db/create\_ets\_user.sh. For example:

sh \$ETS\_HOME/db/create\_ets\_user.sh <ORACLE\_HOME> <SYS\_USER\_NAME> <HOST\_ NAME> <SERVICE\_NAME> <DB\_PORT> <ETS\_DEFAULT\_TABLESPACE\_NAME> <ETS\_ CONTEXT\_TABLESPACE\_NAME> <ETS\_INDEX\_TABLESPACE\_NAME>

\$ETS\_HOME/db/create\_ets\_user.sh /scratch/u01/app/oracle/product/12201
sys localhost servicename 1521 OHF\_ETS\_TBS OHF\_ETS\_CTX\_TBS OHF\_ETS\_IDX\_
TBS

Run the scripts by following the steps below (note: if mentioned anywhere, *old* refers to HDR 6.x and *new* refers to HDR 8.0):

- 1. cd \$ETS\_HOME/db/HDR6.x\_to\_HDR8.0
- 2. Execute migrate\_ets.sh.
- **3.** The console will display the default options set in the script (the password will always be asked by prompt). You can manually customize these parameters by editing migrate\_ets.sh.
- **4.** At the "Use Default HCT To ETS Migration Options[Y/N] (default=Y): " prompt in terminal window:
  - If you choose 'Y', the console will ask for the password of the sysdba user and ets schema user. Default parameters will be used for running the script.
  - If you choose 'N', you must enter the values by following the prompts on the terminal window.

Once the script runs successfully, the following changes will be made to support the HDR 8.0 code:

- Sequences: New sequences will be created and initialized to the last values of the old sequences.
- Tables: New tables will be created.
- Types: New types will be created.
- Packages/Package Bodies: New packages/package bodies will be created.
- Views: New views will be created.
- Indexes: New indexes will be created.
- Synonyms: Synonyms of the required objects from the HDR\_CONFIG schema will be created in the schema.

- Jobs/Programs: *Old* jobs/programs will be dropped and *new* jobs/programs will be created.
- The ETS schema will be compiled to verify if the migration was successful.

All the logs will be found in the log directory.

#### 7.5.4 CTB to HDR migration (inter-schema)

#### **Pre-migration scripts**

Before running the migration scripts, it is advisable to run the pre-migration scripts to check any data inconsistency or incorrectness. Such incorrect data shall not be handled by the migration scripts. You can correct the data based on the guidelines below.

**1.** Set the HDR\_HOME environment variable. For example:

<hdr-package-path>/hdr-8.0.0-SNAPSHOT/db

- 2. cd \$HDR\_HOME/hdr-core/HDR6.x\_to\_HDR8.0
- 3. execute pre\_migrate\_hdr.sh
- 4. The console will display the default options set in the script (the password will always be asked by prompt). You can manually customize these parameters by editing pre\_migrate\_hdr.sh.
- **5.** At the "Use Default Options[Y/N] (default=Y): " prompt in the terminal window:
  - If you choose 'Y', the console will ask for the password of the CTB schema user. Default parameters will be used for running the script.
  - If you choose 'N', you need to enter the values by following the prompts on the terminal window.

The script logs and cleans up "possibly incorrect data". Such incorrect data will be logged in the log/\*incorrect\_data.log files.

The the reasons for incorrect data are:

- entities\_incorrect\_data.log: NAME\_PART\_TYPE\_CODE of the CTB\_CORE\_ ENTY\_NAME\_PARTS is NULL
- roles\_incorrect\_data.log: NAME\_PART\_TYPE\_CODE of the CTB\_CORE\_ROLE\_ NAME\_PARTS is NULL

All the logs will be found in the log directory.

#### **Migration scripts**

Preliminary setup

Set environment variable HDR\_HOME. For example:

```
<hdr-package-path>/hdr-8.0.0-SNAPSHOT/db
```

- Make sure that the tablespaces for the HDR user are created. You can create these by running HDR\_HOME/hdr-core/create\_tablespace.sh.
  - **1.** If you want to create tablespaces per domain, run the script in the form:

sh \$HDR\_HOME/hdr-core/create\_tablespace.sh <ORACLE\_HOME> <SYS\_ USER\_NAME> <HOST\_NAME> <SERVICE\_NAME> <DB\_PORT> <TABLE\_SPACE\_ LOCATION> <NEED\_TABLESPACE\_PER\_DOMAIN> <DEFINE\_20\_TABLESPACES\_ NAMES>....

#### For example:

\$HDR\_HOME/hdr-core/create\_tablespace.sh

/scratch/u01/app/oracle/product/12201 sys localhost servicename 1521 /scratch/u01/app/oracle/oradata Y OHF\_HDR\_CLIN\_CUR\_TBS OHF\_ HDR\_CLIN\_HIS\_TBS OHF\_HDR\_FIN\_CUR\_TBS OHF\_HDR\_FIN\_HIS\_TBS OHF\_HDR\_ ADM\_CUR\_TBS OHF\_HDR\_ADM\_HIS\_TBS OHF\_HDR\_INF\_CUR\_TBS OHF\_HDR\_INF\_ HIS\_TBS OHF\_HDR\_IDN\_CUR\_TBS OHF\_HDR\_IDN\_HIS\_TBS OHF\_HDR\_CLIN\_CUR\_ IDX\_TBS OHF\_HDR\_CLIN\_HIS\_IDX\_TBS OHF\_HDR\_FIN\_CUR\_IDX\_TBS OHF\_HDR\_ FIN\_HIS\_IDX\_TBS OHF\_HDR\_ADM\_CUR\_IDX\_TBS OHF\_HDR\_ADM\_HIS\_IDX\_TBS OHF\_HDR\_INF\_CUR\_IDX\_TBS OHF\_HDR\_ADM\_HIS\_IDX\_TBS OHF\_HDR\_INF\_CUR\_IDX\_TBS OHF\_HDR\_INF\_HIS\_IDX\_TBS OHF\_HDR\_IDN\_CUR\_ IDX\_TBS OHF\_HDR\_IDX\_TBS OHF\_HDR\_INF\_HIS\_IDX\_TBS OHF\_HDR\_IDN\_CUR\_ IDX\_TBS OHF\_HDR\_IDX\_TBS OHF\_HDR\_INF\_HIS\_IDX\_TBS OHF\_HDR\_IDN\_CUR\_ IDX\_TBS OHF\_HDR\_IDN\_HIS\_IDX\_TBS

2. If you don't want to create tablespaces per domain, run the script in the form:

sh \$HDR\_HOME/hdr-core/create\_tablespace.sh <ORACLE\_HOME> <SYS\_ USER\_NAME> <HOST\_NAME> <SERVICE\_NAME> <DB\_PORT> <TABLE\_SPACE\_ LOCATION> <NEED\_TABLESPACE\_PER\_DOMAIN> <CURRENT\_DATA\_TABLESPACE\_ NAME> <HISTORY\_DATA\_TABLESPACE\_NAME> <CURRENT\_INDEX\_TABLESPACE\_ NAME> <HISTORY\_INDEX\_TABLESPACE\_NAME>

#### For example:

\$HDR\_HOME/hdr-core/create\_tablespace.sh
/scratch/u01/app/oracle/product/12201 sys localhost servicename
1521 /scratch/u01/app/oracle/oradata N OHF\_HDR\_CUR\_TBS OHF\_HDR\_HIS\_
TBS OHF\_HDR\_CUR\_IDX\_TBS OHF\_HDR\_HIS\_IDX\_TBS

Create the HDR user by running \$HDR\_HOME/hdr-core/create\_hdr\_user.sh:

sh \$HDR\_HOME/hdr-core/create\_hdr\_user.sh <ORACLE\_HOME> <SYS\_USER\_NAME>
<HOST\_NAME> <SERVICE\_NAME> <DB\_PORT>

#### For example:

sh \$HDR\_HOME/hdr-core/create\_hdr\_user.sh
/scratch/u01/app/oracle/product/12201 sys localhost servicename 1521

Follow the steps below to migrate the data from the HDR6 (CTB) schema to the HDR8 (HDR) schema:

- 1. cd \$HDR\_HOME/hdr-core/HDR6.x\_to\_HDR8.0
- 2. Execute migrate\_hdr.sh.
- **3.** At the "Are the tablespaces created per domain?[Y/N] (default=N):" console prompt:
  - Enter 'Y' if the tablespaces are available domain wise. Otherwise enter 'N'.
  - Based the response, the appropriate number of tablespace names will be prompted.
- 4. The console will display the default options set in the script (password will always be asked by prompt). You also can manually customize these parameters by editing migrate\_hdr.sh.
- **5.** At the "Use Default CTB To HDR Migration Options[Y/N] (default=Y): " prompt in the terminal window:
  - If you choose 'Y', the console will ask for the password of the sysdba user and HDR schema user. Default parameters will be used for running the script.
  - If you choose 'N', you need to enter the values by following the prompts on the terminal window.

Once the script runs successfully, the following changes will be made to support the HDR 8.0 code:

- Synonyms: Synonyms will be created in the HDR schema for the objects in the HCT/ETS schema and HDR\_CONFIG schema.
- Sequences: New sequences will be created in the HDR schema.
- Types: New types will be created in the HDR schema.
- Tables and Indexes: Tables and indexes will be created in the HDR schema by pulling the data from the CTB schema. The tables will be created for acts, roles, entities, act relationships, and participation objects.
- Views: New views will be created in the HDR schema.
- The HDR schema will be compiled.

All the logs will be saved in the log directory. Any error data will be output in the log files, so that users can check and take appropriate action.

#### Validate the migration scripts

Once the migration script is run, you can verify if the migration was successful. This can be done by following below steps:

**1.** Set the HDR\_HOME environment variable. For example:

<hdr-package-path>/hdr-8.0.0-SNAPSHOT/db

- 2. cd \$HDR\_HOME/hdr-core/HDR6.x\_to\_HDR8.0
- 3. Execute validate\_migrate\_hdr.sh.
- 4. The console will display the default options set in the script (the password will always be asked by prompt). You can manually customize these parameters by editing validate\_migrate\_hdr.sh.
- **5.** At the "Use Default Options[Y/N] (default=Y): " prompt in terminal window:
  - If you choose 'Y', the console will ask for the password of the HDR schema user. Default parameters will be used for running the script.
  - If you choose 'N', you need to enter the values by following the prompts on the terminal window.

After the script is run, the following will be validated:

- Count: The count of the total rows for each table in the HDR schema will be validated against the count of rows of corresponding table in CTB. Any issue will be logged to the log/count\_validation.log file.
- Length: The length of some records in the HDR schema tables will be validated against the count of rows of corresponding table in CTB. Any issue will be logged to the log/\*\_row\_validation.log files (where \* can be act, entity, role, etc).

The consolidated log of above will be saved in validate\_migrate\_to\_hdr.sh.log.

#### 7.5.5 Clean up old objects in the HCT and CTB schemas

To cleanup the HCT schema objects:

- 1. cd \$ETS\_HOME/db/HDR6.x\_to\_HDR8.0
- 2. Execute clean\_hct.sh.

To drop the old CTB schema:

- 1. cd \$HDR\_HOME/hdr-core/HDR6.x\_to\_HDR8.0
- 2. Execute drop\_ctb.sh.